# **Programmable DC Power Supply**

**PRP** Series

**USER MANUAL** 

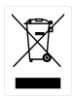

ISO-9001 CERTIFIED MANUFACTURER

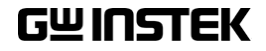

This manual contains proprietary information, which is protected by copyright. All rights are reserved. No part of this manual may be photocopied, reproduced or translated to another language without prior written consent of Good Will company.

The information in this manual was correct at the time of printing. However, Good Will continues to improve products and reserves the rights to change specification, equipment, and maintenance procedures at any time without notice.

# **Table of Contents**

| SAFETY INST | 5                               |          |
|-------------|---------------------------------|----------|
| GETTING STA | RTED                            | 9        |
|             | PRP Series Overview             | 10       |
|             | Appearance                      | 13       |
|             | Theory of Operation             | 18       |
| OPERATION . |                                 | 28       |
|             | Set Up                          | 29       |
|             | Basic Operation                 | 40       |
|             | Parallel / Series Operation     | 53       |
|             | Test Scripts                    | 66       |
| CONFIGURAT  |                                 | 77       |
|             | Configuration                   | 78       |
| ANALOG CON  | ITROL                           | 91       |
|             | Analog Remote Control Overview. | 92       |
|             | Remote Monitoring               | 108      |
| MAINTENAN   | CE                              | 113      |
| FAQ         |                                 | 115      |
|             |                                 | 117      |
| APPENDIA    | DDD Default Sattinge            | ·····11/ |
|             | FRF Detault Settings            | 117      |
|             | LED Diaplay Format              | 119      |
|             | DDD Specifications              | 120      |
|             |                                 | IZU      |
|             | PKP Dimensions                  | 124      |

| NDEX125 |
|---------|
|---------|

# **SAFETY INSTRUCTIONS**

This chapter contains important safety instructions that you must follow during operation and storage. Read the following before any operation to insure your safety and to keep the instrument in the best possible condition.

#### Safety Symbols

These safety symbols may appear in this manual or on the instrument.

|                | Warning: Identifies conditions or practices that could result in injury or loss of life.                   |  |
|----------------|----------------------------------------------------------------------------------------------------|--|
|                | Caution: Identifies conditions or practices that could result in damage to the PRP or to other properties. |  |
| <u>À</u>       | DANGER High Voltage                                                                                        |  |
| <u>!</u>       | Attention Refer to the Manual                                                                              |  |
|                | Protective Conductor Terminal                                                                              |  |
| $\overline{H}$ | Earth (ground) Terminal                                                                                    |  |

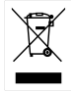

Do not dispose electronic equipment as unsorted municipal waste. Please use a separate collection facility or contact the supplier from which this instrument was purchased.

#### Safety Guidelines

| General<br>Guideline<br>CAUTION | <ul> <li>Do not place any heavy object on the PRP.</li> <li>Avoid severe impact or rough handling that leads to damaging the PRP.</li> </ul>                       |
|---------------------------------|----------------------------------------------------------------------------------------------------|
|                                 | <ul> <li>Do not discharge static electricity to the PRP.</li> </ul>                                                                                                |
|                                 | • Use only mating connectors, not bare wires, for the terminals.                                                                                                   |
|                                 | • Do not block the cooling fan opening.                                                                                                    |
|                                 | <ul> <li>Do not disassemble the PRP unless you are<br/>qualified.</li> </ul>                                                                                       |
|                                 | (Measurement categories) EN 61010-1:2010 and EN 61010-2-030 specify the measurement categories and their requirements as follows. The PRP falls under category II. |
|                                 | • Measurement category IV is for measurement performed at the source of low-voltage installation.                                                                  |
|                                 | <ul> <li>Measurement category III is for measurement performed in the<br/>building installation.</li> </ul>                                                        |
|                                 | • Measurement category II is for measurement performed on the circuits directly connected to the low voltage installation.                                         |
|                                 | • 0 is for measurements performed on circuits not directly connected to Mains.                                                                                     |
| Power Supply                    | AC Input voltage range: 170VAC~265VAC                                                                                                    |
|                                 | • Frequency: 47Hz~63Hz                                                                                                    |
|                                 | • To avoid electrical shock connect the protective                                                                                                    |
|                                 | grounding conductor of the AC power cord to an earth ground.                                                                                                    |

| Cleaning the PRP         | • Disconnect the power cord before cleaning.                                                                                                    |  |  |  |
|--------------------------|----------------------------------------------------------------------------------------------------|--|--|--|
|                          | • Use a soft cloth dampened in a solution of mild detergent and water. Do not spray any liquid.                                                                                                    |  |  |  |
|                          | • Do not use chemicals containing harsh material such as benzene, toluene, xylene, and acetone.                                                                                                    |  |  |  |
| Operation<br>Environment | <ul> <li>Location: Indoor, no direct sunlight, dust free,<br/>almost non-conductive pollution (Note below)</li> </ul>                                                                                                    |  |  |  |
|                          | • Relative Humidity: 20%~ 85%                                                                                                    |  |  |  |
|                          | • Altitude: < 2000m                                                                                                    |  |  |  |
|                          | • Temperature: 0°C to 50°C                                                                                                    |  |  |  |
|                          | (Pollution Degree) EN 61010-1:2010 and EN 61010-2-030 specify the pollution degrees and their requirements as follows. The PRP falls under degree 2.                                                                                                    |  |  |  |
|                          | Pollution refers to "addition of foreign matter, solid, liquid, or gaseous (ionized gases), that may produce a reduction of dielectric strength or surface resistivity".                                                                                                    |  |  |  |
|                          | <ul> <li>Pollution degree 1: No pollution or only dry, non-conductive<br/>pollution occurs. The pollution has no influence.</li> </ul>                                                                                                    |  |  |  |
|                          | <ul> <li>Pollution degree 2: Normally only non-conductive pollution<br/>occurs. Occasionally, however, a temporary conductivity caused<br/>by condensation must be expected.</li> </ul>                                                                                                    |  |  |  |
|                          | <ul> <li>Pollution degree 3: Conductive pollution occurs, or dry, non-<br/>conductive pollution occurs which becomes conductive due to<br/>condensation which is expected. In such conditions, equipment<br/>is normally protected against exposure to direct sunlight,<br/>precipitation, and full wind pressure, but neither temperature<br/>nor humidity is controlled.</li> </ul> |  |  |  |
| Storage                  | Location: Indoor                                                                                                    |  |  |  |
| environment              | • Temperature: -25°C to 70°C                                                                                                    |  |  |  |
|                          | • Relative Humidity: <90%, no condensation                                                                                                    |  |  |  |
| Disposal                 | Do not dispose this instrument as unsorted<br>municipal waste. Please use a separate collection<br>facility or contact the supplier from which this<br>instrument was purchased. Please make sure<br>discarded electrical waste is properly recycled to<br>reduce environmental impact.                                                                                               |  |  |  |

#### Power cord for the United Kingdom

When using the power supply in the United Kingdom, make sure the power cord meets the following safety instructions.

NOTE: This lead/appliance must only be wired by competent persons WARNING: THIS APPLIANCE MUST BE EARTHED IMPORTANT: The wires in this lead are coloured in accordance with the following code: Green/ Yellow: Earth OE

Blue: Neutral Brown: Live (Phase)

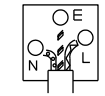

As the colours of the wires in main leads may not correspond with the coloured marking identified in your plug/appliance, proceed as follows:

The wire which is coloured Green & Yellow must be connected to the Earth terminal marked with either the letter E, the earth symbol ④ or coloured Green/Green & Yellow.

The wire which is coloured Blue must be connected to the terminal which is marked with the letter N or coloured Blue or Black.

The wire which is coloured Brown must be connected to the terminal marked with the letter L or P or coloured Brown or Red.

If in doubt, consult the instructions provided with the equipment or contact the supplier.

This cable/appliance should be protected by a suitably rated and approved HBC mains fuse: refer to the rating information on the equipment and/or user instructions for details. As a guide, a cable of 0.75mm<sup>2</sup> should be protected by a 3A or 5A fuse. Larger conductors would normally require 13A types, depending on the connection method used.

Any exposed wiring from a cable, plug or connection that is engaged in a live socket is extremely hazardous. If a cable or plug is deemed hazardous, turn off the mains power and remove the cable, any fuses and fuse assemblies. All hazardous wiring must be immediately destroyed and replaced in accordance to the above standard.

# **G**ETTING STARTED

This chapter describes the power supply in a nutshell, including its main features and front / rear panel introduction. After going through the overview, please read the theory of operation to become familiar with the operating modes, protection modes and other safety considerations.

| PRP Series Overview        | 10 |
|----------------------------|----|
| Series lineup              |    |
| Main Features              |    |
| Accessories                | 11 |
| Appearance                 |    |
| PRP Front Panel            |    |
| Rear Panel                 |    |
| Theory of Operation        |    |
| Operating Area Description |    |
| CC and CV Mode             |    |
| Slew Rate                  |    |
| Bleeder Control            |    |
| Internal Resistance        |    |
| Alarms                     |    |
| Considerations             | 23 |
| Grounding                  |    |

# **PRP Series Overview**

#### Series lineup

The PRP series consists of 2 models: 200W and 400W.

| Model name | Туре   | Voltage Rating | Current Rating | Power |
|------------|--------|----------------|----------------|-------|
| PRP 20-10  | Type I | 0~20V          | 0~10A          | 200W  |
| PRP 20-20  | Type I | 0~20V          | 0~20A          | 400W  |

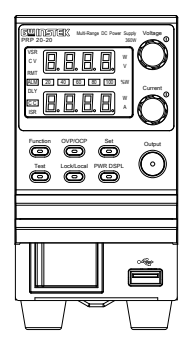

#### Main Features

| Performance | High performance/power                                                                                                    |  |  |  |
|-------------|----------------------------------------------------------------------------------------------------|--|--|--|
|             | Power efficient switching type power supply                                                                                                    |  |  |  |
|             | Low impact on load devices                                                                                                    |  |  |  |
|             | • Fast transient recovery time of 1ms                                                                                                    |  |  |  |
|             | Fast output response time                                                                                                    |  |  |  |
| Features    | <ul> <li>OVP, OCP and OTP protection</li> <li>Adjustable voltage and current slew rates</li> <li>User adjustable bleeder control to quickly dissipate the power after shutdown to safe levels.</li> </ul> |  |  |  |

|           | <ul> <li>Extensive remote monitoring and control<br/>options</li> </ul>                             |
|-----------|----------------------------------------------------------------------------------------------------|
|           | <ul> <li>Support for serial and parallel connections.</li> </ul>                                    |
|           | • Power on configuration settings.                                                                  |
|           | Supports test scripts                                                                               |
| Interface | <ul> <li>RS-485 port</li> <li>Analog connector for analog voltage and current monitoring</li> </ul> |
|           | USB host port                                                                                       |

#### Accessories

Please check the contents before using the PRP.

| Standard<br>Accessories | Part number   | Description                                                                                                    |
|-------------------------|---------------|----------------------------------------------------------------------------------------------------|
|                         | CD-ROM        | User manual,<br>programming manual                                                                                                    |
|                         | 4323-30600101 | Power cord                                                                                                    |
|                         | PSW-009       | Output terminal cover                                                                                                    |
|                         | GTL-123       | Test leads: 1x red, 1x black                                                                                                    |
|                         | PSW-004       | Basic Accessory Kit:                                                                                                    |
|                         |               | M4 terminal screws and<br>washers x2, M8 terminal<br>bolts, nuts and washers x2,<br>Air filter x1, Analog control<br>protection dummy x1,<br>Analog control lock level x1 |

# G≝INSTEK

#### **PRP Series User Manual**

| Optional<br>Accessories | Part number | Description                                        |
|-------------------------|-------------|----------------------------------------------------|
|                         | GET-001     | Extended terminal                                  |
|                         | PSW-001     | Accessory Kit:                                     |
|                         |             | Pin contact x10, Socket x1,<br>Protection cover x1 |
|                         | PSW-002     | Simple IDC<br>Tool                                 |
|                         | PSW-003     | Contact<br>Removal Tool                            |
|                         | PSW-005     | Series operation cable for 2 units.                |
|                         | PSW-006     | Parallel operation cable for 2 units.              |
|                         | PSW-007     | Parallel operation cable for 3 units.              |
|                         | GRA-410-J   | Rack mount adapter (JIS)                           |
|                         | GRA-410-E   | Rack mount adapter (EIA)                           |

### Appearance

PRP Front Panel

200W: PRP 20-10, 400W: PRP 20-20

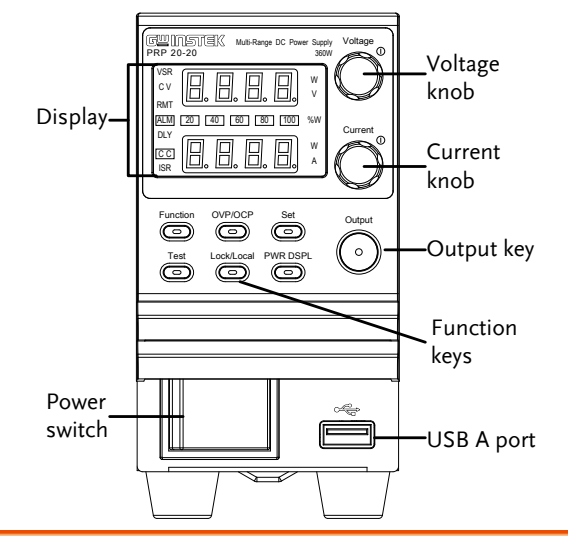

Function Keys The Function keys along with the Output key will light up when a key is active.

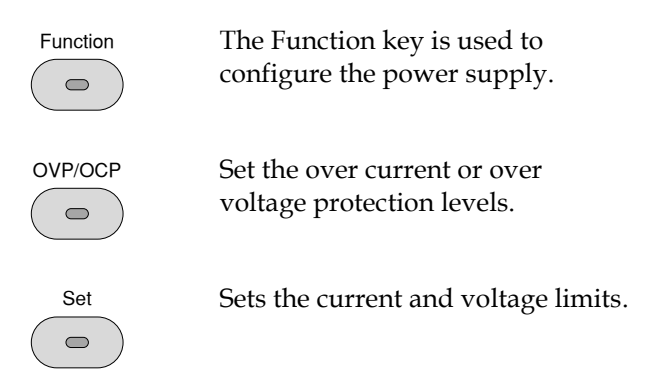

|                       | Test                                                                    | Used to run customized scripts for testing.                                                                                                    |
|-----------------------|-------------------------------------------------------------------------|----------------------------------------------------------------------------------------------------|
|                       | Lock/Local                                                              | Locks or unlocks the panel keys to<br>prevent accidentally changing<br>panel settings.                                                                                                    |
|                       | PWR DSPL                                                                | Toggles the display from viewing $V/A \rightarrow V/W$ or $A/W^*$ .<br>*Press the Voltage knob for $V/W$ , press the Current knob for $A/W$ .                                                                      |
| Display<br>Indicators | VSR<br>C V<br>RMT<br>ALM<br>DLY<br>C C<br>ISR<br>20 40 60<br>80 100 % W | Voltage Slew Rate<br>Constant Voltage Mode<br>Remote Control Mode<br>Alarm on<br>Delay Output<br>Constant Current Mode<br>Current Slew Rate<br>Power bar<br>Indicates the current power output<br>as a percentage. |
| Voltage Knob          | Voltage<br>()                                                           | Sets the voltage.                                                                                                    |
| Current Knob          | Current                                                                 | Sets the current.                                                                                                    |
| Output                | Output                                                                  | Press to turn on the output. The<br>Output key will light up when the<br>output is active.                                                                                                    |

## **G***<b>EINSTEK*

USB

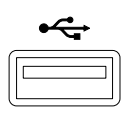

USB A port for data transfer, loading test scripts etc.

Power Switch

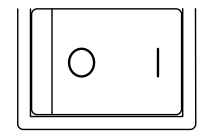

Used to turn the power on/off.

#### Rear Panel

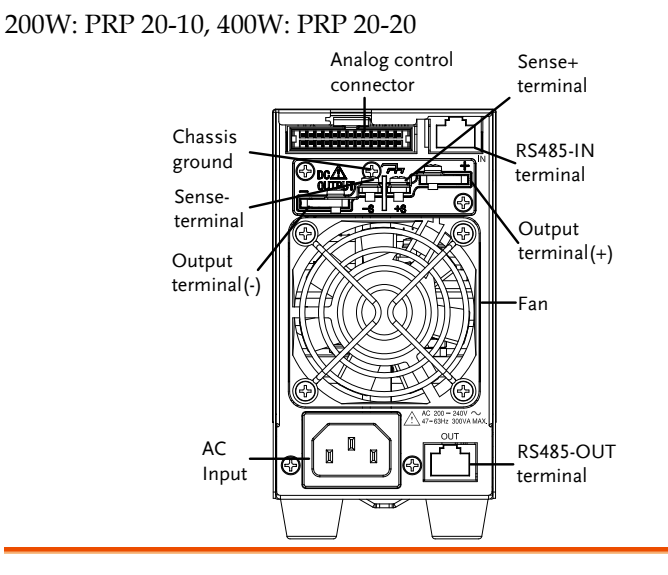

Analog Control Connector Standard 26 pin MIL connector (OMRON XG4 IDC plug).

The analog control connector is used to monitor current and voltage output, machine status (OVP, OCP, OTP etc.), and for analog control of the current and voltage output.

Use an OMRON XG5 IDC socket as the mating socket.

Output Terminals

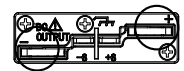

Positive (+) and negative (-) output terminals.

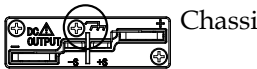

Chassis ground

## G≝INSTEK

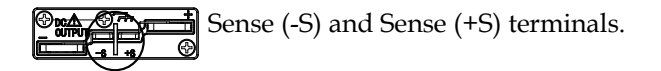

Fans

Line Voltage Input

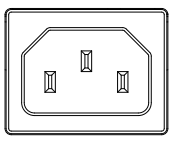

Temperature controlled fans

200W: PRP 20-10 400W: PRP 20-20

- Voltage Input: 200~240 VAC
- Line frequency: 50Hz/60 Hz (Automatically switchable)

RS485-IN

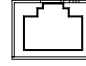

Two different types of cables can be used for RS232 or RS485-based remote control.

RS485-OUT

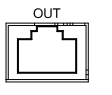

RJ-45 connector that is used to daisy chain power supplies with the Remote-IN port to form a communication bus.

# Theory of Operation

The theory of operation chapter describes the basic principles of operation, protection modes and important considerations that must be taken into account before use.

#### **Operating Area Description**

Background The PRP power supplies are regulated DC power supplies with a high voltage and current output. These operate in CC or CV mode within a wide operating range limited only by the voltage or current output. The operating area of each power supply is determined by the rated output power as well as the voltage and current rating. Below is a comparison of the operating areas of

Below is a comparison of the operating areas of each power supply.

#### PRP Series Operating Area

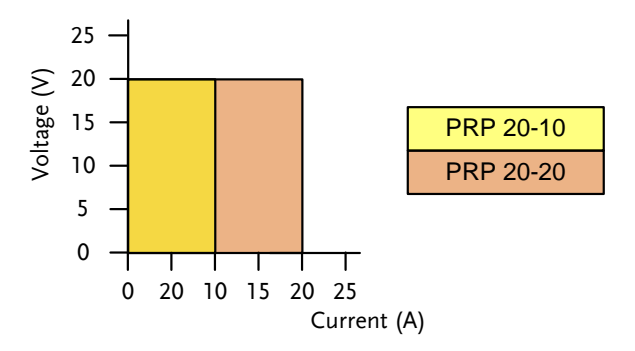

#### CC and CV Mode

| CC and CV mode<br>Description | When the power supply is operating in<br>constant current mode (CC) a constant current<br>will be supplied to the load. When in constant<br>current mode the voltage output can vary,<br>whilst the current remains constant. When the<br>load resistance increases to the point where the<br>current limit (I <sub>SET</sub> ) can no longer be sustained<br>the power supply switches to CV mode. The<br>point where the power supply switches modes<br>is the crossover point.                                                                                                    |
|-------------------------------|----------------------------------------------------------------------------------------------------|
|                               | When the power supply is operating in CV<br>mode, a constant voltage will be supplied to<br>the load, whilst the current will vary as the<br>load varies. At the point that the load<br>resistance is too low to maintain a constant<br>voltage, the power supply will switch to CC<br>mode and maintain the set current limit.                                                                                                    |
|                               | The conditions that determine whether the<br>power supply operates in CC or CV mode<br>depends on the set current ( $I_{SET}$ ), the set voltage<br>( $V_{SET}$ ), the load resistance ( $R_L$ ) and the critical<br>resistance ( $R_C$ ). The critical resistance is<br>determined by $V_{SET}/I_{SET}$ . The power supply<br>will operate in CV mode when the load<br>resistance is greater than the critical resistance.<br>This means that the voltage output will be<br>equal to the $V_{SET}$ voltage but the current will be<br>less than $I_{SET}$ . If the load resistance is reduced<br>to the point that the current output reaches the<br>$I_{SET}$ level, the power supply switches to CC<br>mode. |

Conversely the power supply will operate in CC mode when the load resistance is less than the critical resistance. In CC mode the current output is equal to I<sub>SET</sub> and the voltage output is less than V<sub>SET</sub>.

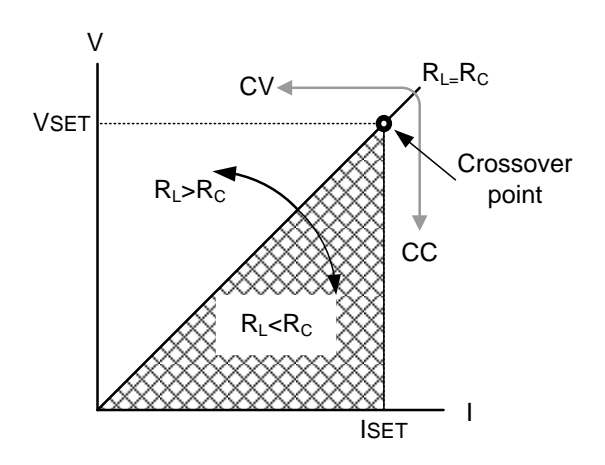

#### Slew Rate

#### Theory

The PRP has selectable slew rates for CC and CV mode. This gives the PRP power supply the ability to limit the current/voltage draw of the power supply. Slew rate settings are divided into High Speed Priority and Slew Rate Priority. High Speed Priority mode disables slew rate settings for CC or CV mode. Slew Rate Priority mode allows for user adjustable slew rates for CC or CV mode. The rising and falling slew rate can be set independently.

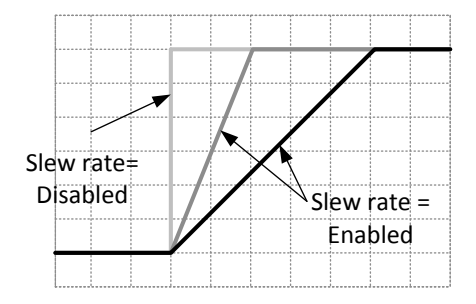

#### **Bleeder Control**

#### Background

The PRP DC power supplies employ a bleed resistor in parallel with the output terminals.

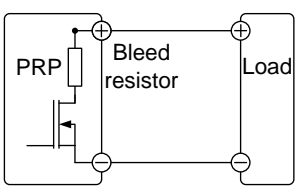

Bleed resistors are designed to dissipate the power from the power supply filter capacitors when power is turned off and the load is disconnected. Without a bleed resistor, power may remain charged on the filter capacitors for some time and be potentially hazardous.

In addition, bleed resistors also allow for smoother voltage regulation of the power supply as the bleed resistor acts as a minimum voltage load.

The bleed resistance can be turned on or off using the configuration settings.

By default the bleed resistance is on. For battery charging applications, be sure to turn the bleed resistance off as the bleed resistor can discharge the connected battery when the unit is off.

#### Internal Resistance

| Background       | On the PRP, the<br>power supply ca<br>(Internal Resista<br>internal resistan<br>resistance in ser<br>terminal. This al<br>simulate power<br>resistances such | On the PRP, the internal resistance of the<br>power supply can be user-defined in software.<br>(Internal Resistance Setting, page 83). When the<br>internal resistance is set it can be seen as a<br>resistance in series with the positive output<br>terminal. This allows the power supply to<br>simulate power sources that have internal<br>resistances such as lead acid batteries. |  |  |
|------------------|----------------------------------------------------------------------------------------------------|----------------------------------------------------------------------------------------------------|--|--|
| Internal         | Unit Model                                                                                                    | Internal Resistance Range                                                                                                    |  |  |
| Resistance Range | PRP 20-10<br>PRP 20-20                                                                                                    | 0.000 ~ 2.000Ω<br>0.000 ~ 1.000Ω                                                                                                    |  |  |

#### Alarms

The PRP power supplies have a number of protection features. When one of the protection alarms are set, the ALM icon on the display will be lit. For details on how to set the protection modes, please see page 40.

| OVP               | Overvoltage protection (OVP) prevents a high voltage from damaging the load.                                                                                                    |
|-------------------|----------------------------------------------------------------------------------------------------|
| ОСР               | Overcurrent protection prevents high current from damaging the load.                                                                                                    |
| ОТР               | Over temperature protection protects the instrument from overheating.                                                                                                    |
| Power Switch Trip | When the Power Switch Trip configuration<br>setting is enabled, the power supply will<br>automatically shut down when a protection<br>setting has been tripped (OCP, OVP, OTP). |
| Alarm output      | Alarms are output via the analog control<br>connector. The alarm output is an isolated<br>open-collector photo coupler output.                                                  |

#### Considerations

The following situations should be taken into consideration when using the power supply.

| Inrush current            | When the power supply switch is first turned<br>on, an inrush current is generated. Ensure there<br>is enough power available for the power<br>supply when first turned on, especially if a<br>number of units are turned on at the same<br>time. |
|---------------------------|----------------------------------------------------------------------------------------------------|
| Caution                   | Cycling the power on and off quickly can cause the<br>inrush current limiting circuit to fail as well as<br>reduce the working life of the input fuse and power<br>switch.                                                                        |
| Pulsed or Peaked<br>loads | When the load has current peaks or is pulsed, it is possible for the maximum current to exceed                                                                                                    |

the mean current value. The PRP power supply ammeter only indicates mean current values, which means for pulsed current loads, the actual current can exceed the indicated value. For pulsed loads, the current limit must be increased, or a power supply with a greater capacity must be chosen. As shown below, a pulsed load may exceed the current limit and the indicated current on the power supply ammeter.

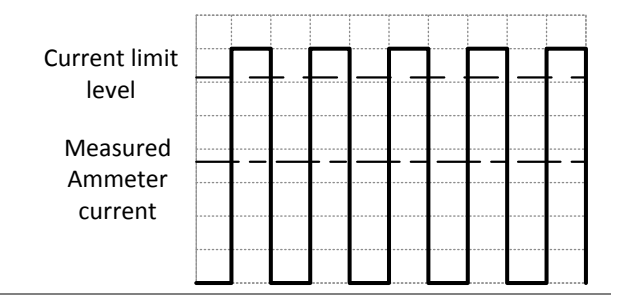

#### Reverse Current: Regenerative load

When the power supply is connected to a regenerative load such as a transformer or inverter, reverse current will feed back to the power supply. The PRP power supply cannot absorb reverse current. For loads that create reverse current, connect a resistor in parallel (dummy load) to the power supply to bypass the reverse current.

To calculate the resistance for the dummy resistor,  $R_D$ , first determine the maximum reverse current,  $I_R$ , and determine what the output voltage,  $E_O$ , will be.

 $R_D(\Omega) \le E_O(V) \div I_R(A)$ 

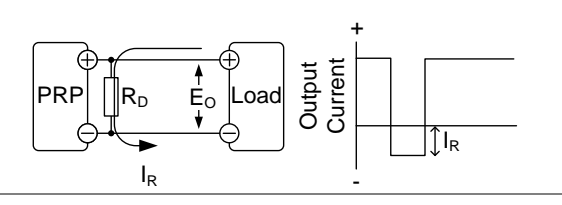

| Note | The current output will decrease by the amount of current absorbed by the dummy resistor. |
|------|-------------------------------------------------------------------------------------------|
|      | Ensure the register used can withstand the newer                                          |

Ensure the resistor used can withstand the power capacity of the power supply/load.

Reverse Current: Accumulative energy. When the power supply is connected to a load such as a battery, reverse current may flow back to the power supply. To prevent damage to the power supply, use a reverse-currentprotection diode in series between the power supply and load.

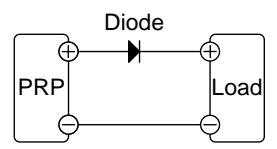

**CAUTION** Ensure the reverse withstand voltage of the diode is able to withstand 2 times the rated output voltage of the power supply and the forward current capacity can withstand 3 to 10 times the rated output current of the power supply.

Ensure the diode is able to withstand the heat generated in the following scenarios.

When the diode is used to limit reverse voltage, remote sensing cannot be used.

#### Grounding

The output terminals of the PRP power supplies are isolated with respect to the protective grounding terminal. The insulation capacity of the load, the load cables and other connected devices must be taken into consideration when connected to the protective ground or when floating.

#### Floating

As the output terminals are floating, the load and all load cables must have an insulation capacity that is greater than the isolation voltage of the power supply.

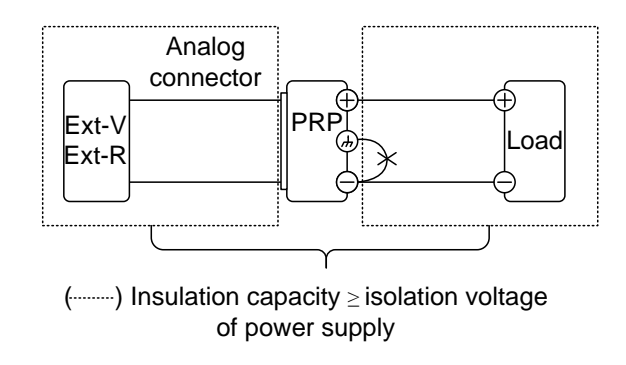

|                             | If the insulation capacity of the load and load cables is not greater than the isolation voltage of the power supply, electric shock may occur.                                                                                                    |
|-----------------------------|----------------------------------------------------------------------------------------------------|
| Grounded output<br>terminal | If the positive or negative terminal is connected<br>to the protective ground terminal, the<br>insulation capacity needed for the load and<br>load cables is greatly reduced. The insulation<br>capacity only needs to be greater than the<br>maximum output voltage of the power supply<br>with respect to ground. |

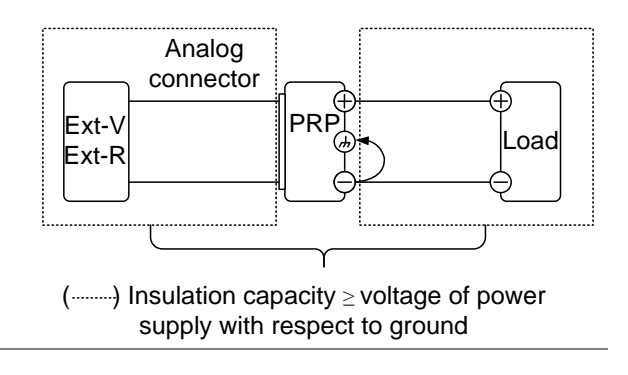

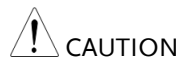

If using external voltage control, do not ground the external voltage terminal as this will create a short circuit.

# OPERATION

| Set Up                                     |    |
|--------------------------------------------|----|
| Filter Installation                        | 29 |
| Power Up                                   |    |
| Wire Gauge Considerations                  |    |
| Output Terminals                           |    |
| Using the Output Terminal Cover            |    |
| Using the Rack Mount Kit                   |    |
| How to Use the Instrument                  |    |
| Reset to Factory Default Settings          | 35 |
| View System Version and Build Date         |    |
| Basic Operation                            |    |
| Setting OVP/OCP Levels                     | 40 |
| Set to C.V. Mode                           | 43 |
| Set to C.C. Mode                           | 45 |
| Display Modes                              | 48 |
| Panel Lock                                 | 49 |
| Remote Sense                               | 49 |
| Parallel / Series Operation                | 53 |
| Master-Slave Parallel Overview             | 54 |
| Master-Slave Parallel Connection           | 56 |
| Master-Slave Parallel Operation            | 59 |
| Master-Slave Series Overview               | 61 |
| Master-Slave Series Connection             | 63 |
| Master-Slave Series Operation              | 64 |
| Test Scripts                               |    |
| Test Script File Format                    | 67 |
| Test Script Settings                       | 67 |
| Setting the Test Script Settings           | 68 |
| Load Test Script from USB                  | 69 |
| Run Test Script (Manual)                   | 71 |
| Run Test Script (Automatically at Startup) | 73 |
| Export Test Script to USB                  | 74 |
| Remove Test Script                         | 75 |
| Checking the Available Memory              | 76 |

# Set Up

#### Filter Installation

| Background |    | The PRP has a small filter (GW Instek part<br>number, 57RG-30B00101) that must first be<br>inserted under the control panel before<br>operation. |  |
|------------|----|----------------------------------------------------------------------------------------------------|--|
| Steps      | 1. | Insert the small filter in the<br>open area under the control<br>panel.                                                                          |  |

2. The unit is now ready to power up.

#### Power Up

Steps

1. Connect the power cord to the rear panel socket.

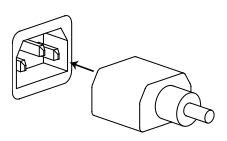

2. Press the POWER key. If used for the first time, the default settings will appear on the display, otherwise The PRP recovers the state right before the power was last turned OFF.

For default configuration settings, see page 117.

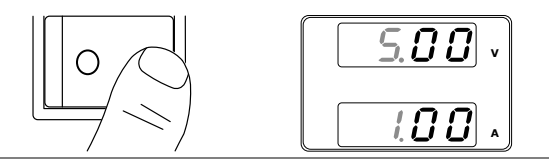

|                           | The power supply takes around 8 seconds to fully<br>turn on and shutdown.<br>Do not turn the power on and off quickly. Please<br>wait for the display to fully turn off. |                                                                                                    |                                                                                                    |  |
|---------------------------|----------------------------------------------------------------------------------------------------|----------------------------------------------------------------------------------------------------|----------------------------------------------------------------------------------------------------|--|
|                           |                                                                                                    |                                                                                                    |                                                                                                    |  |
| Wire Gauge Con            | siderations                                                                                                    |                                                                                                    |                                                                                                    |  |
| Background                | Before conne<br>load, the wir<br>considered.<br>It is essential<br>load cables is<br>must equal c<br>rated output                                                        | ecting the output<br>e gauge of the ca<br>l that the current<br>s adequate. The<br>or exceed the ma<br>of the instrume | terminals to a<br>ables should be<br>capacity of the<br>rating of the cables<br>ximum current<br>nt. |  |
| Recommended<br>wire gauge | Wire Gauge 20 18 18 18 16 14 12 10 8 6 4 2 1 0 0 0 0 0                                                                                                    | Nominal Cross<br>Section<br>0.5<br>0.75<br>1<br>1.5<br>2.5<br>4<br>6<br>10<br>16<br>25<br>32<br>50<br>70<br>95<br>120  | Maximum Current 9 11 13 13 18 24 34 45 64 88 120 145 190 240 290 340                                 |  |

The maximum temperature rise can only be 60 degrees above the ambient temperature. The ambient temperature must be less than 30 deg.

## Output Terminals

| Background |    | Before connecting the output terminals to the<br>load, first consider whether voltage sense will<br>be used, the gauge of the cable wiring and the<br>withstand voltage of the cables and load. |                                            |  |
|------------|----|----------------------------------------------------------------------------------------------------|--------------------------------------------|--|
|            |    | The output terminals can be connec<br>cables using M4 sized screws or M8                                                                                                    | tted to load<br>sized bolts.               |  |
| WARNING    |    | Dangerous voltages. Ensure that the p<br>instrument is disabled before handlin<br>supply output terminals. Failing to do<br>to electric shock.                                                  | power to the<br>g the power<br>so may lead |  |
| Steps      | 1. | Turn the power switch off.                                                                                                    |                                            |  |
|            | 2. | Remove the output terminal cover.                                                                                                    | Page 32                                    |  |
|            | 3. | If necessary, screw the chassis<br>ground terminal to either the<br>positive or negative terminal. See<br>the grounding chapter for details.                                                    | Page 26                                    |  |
|            |    | Ground<br>Finite Sense joining plates                                                                                                    |                                            |  |
|            | 4  | Change a quitable using gourge for                                                                                                    | Daga 20                                    |  |

4. Choose a suitable wire gauge for Page 30 the load cables.

- 5. Choose a suitable crimp for the terminals.
- 6. If using voltage sense, remove the Page 49 sense terminal joining plates and connect sensing wires to the load(s).
- 7. Connect the positive load cable to the positive output terminal and the negative cable to the negative output terminal.
- 8. Reattach the output terminal Page 32 cover.

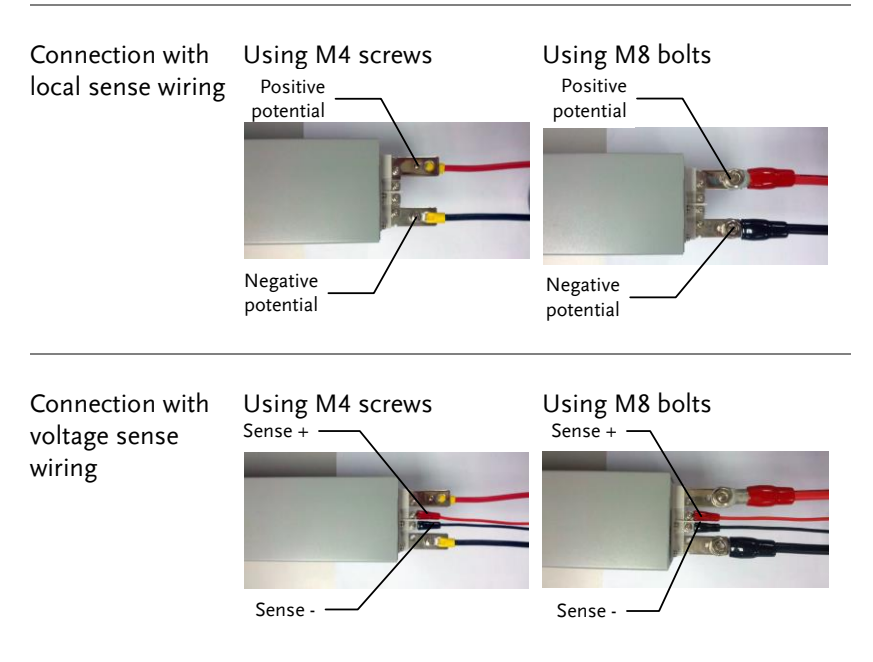

#### Using the Output Terminal Cover

Steps 1. Remove the screw holding the top cover to the bottom cover.

- 2. Line-up the bottom cover with the notches in the output terminals.
- 3. Place the top terminal cover over the bottom cover.

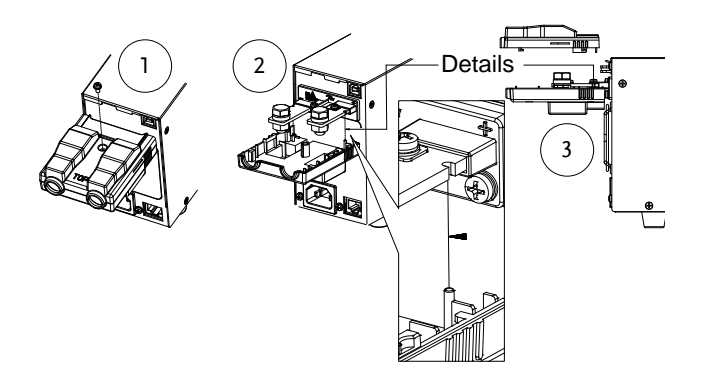

- 4. Use your thumb to slide the terminal covers shut, as shown in the diagram below.
- 5. When the top and bottom covers are flush, reinsert the screw that was removed in step 1.

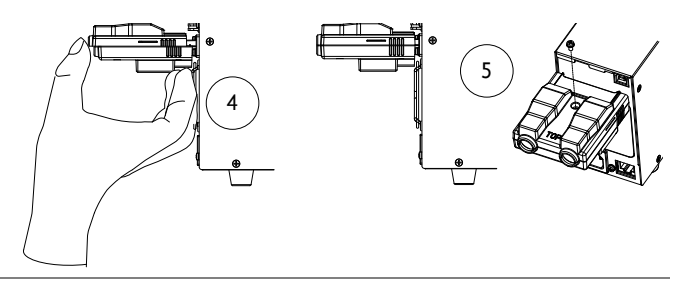

#### Removal

Reverse the procedure to remove the terminal covers.

## Using the Rack Mount Kit

| Background            | The PRP series has an optional Rack Mount Kit<br>(GW Instek part number: [JIS] GRA-410-J,<br>[EIA] GRA-410-E[EIA]) that can be used to<br>hold 6x PRP. |
|-----------------------|----------------------------------------------------------------------------------------------------|
| Rack mount<br>diagram |                                                                                                    |

1 ÷ 12 ÷ 12 ÷ 12 ÷ 12 ÷ -

#### How to Use the Instrument

| Background |    | The PRP power supplies use a novel method of<br>configuring parameter values only using the<br>Voltage or Current knobs. The knobs are used<br>to quickly edit parameter values at 0.01, 0.1 or 1<br>unit steps at a time.<br>When the user manual says to set a value or |               |  |
|------------|----|----------------------------------------------------------------------------------------------------|---------------|--|
|            |    | parameter, use the steps below.                                                                                                    |               |  |
| Example    |    | Use the Voltage knob to set a voltage volts.                                                                                                    | of 10.05      |  |
|            | 1. | Repeatedly press the Voltage knob<br>until the last digit is highlighted.<br>This will allow the voltage to be<br>edited in 0.01 volt steps.                                                                                                    | Voltage       |  |
|            | 2. | Turn the Voltage knob till 0.05 volts is shown.                                                                                                    | Voltage<br>() |  |

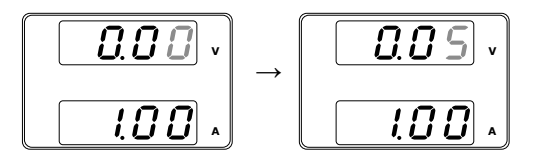

- 3. Repeatedly press the Voltage knob until the first digit is highlighted. This will allow the voltage to be edited in 1 volt steps.
- 4. Turn the Voltage knob until 10.05 is shown.

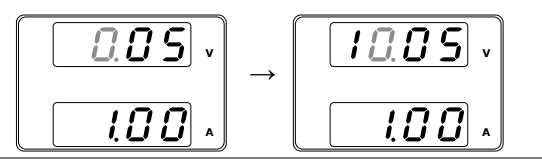

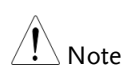

Notice the Set key becomes illuminated when setting the current or voltage.

If the Voltage or Current knobs are unresponsive, press the Set key first.

#### Reset to Factory Default Settings

| Background |    | The F-88 configuration setting allows the PRP to be reset back to the factory default settings. See page 117 for the default factory settings. |                 |  |
|------------|----|----------------------------------------------------------------------------------------------------|-----------------|--|
| Steps      | 1. | Press the Function key. The<br>Function key will light up.                                                                                     | Function        |  |
|            | 2. | The display should show F-<br>01 on the top and the<br>configuration setting for<br>F-01 on the bottom.                                        | F - O I<br>0.00 |  |

- 3. Rotate the Voltage knob to change the F setting to F-88 (Factory Set Value).
- 4. Use the Current knob to set the F-88 setting to 1 (Return to factory settings).
- 5. Press the Voltage knob to confirm. ConF will be displayed when successful.

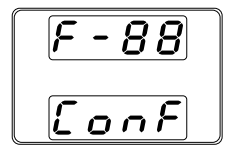

6. Press the Function key again to exit. The function key light will turn off.

#### View System Version and Build Date

| Background |    | The F-89 configuration setting<br>view the PRP version number,<br>keyboard version, analog-cont<br>kernel build, test command ver<br>command build date, and the V<br>version. | allows you to<br>build date,<br>rol version,<br>rsion, test<br>USB driver |
|------------|----|----------------------------------------------------------------------------------------------------|---------------------------------------------------------------------------|
| Steps      | 1. | Press the Function key. The<br>Function key will light up.                                                                                                    | Function                                                                  |

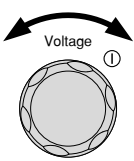

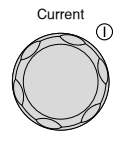

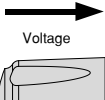

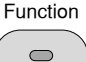
0.00

Voltage

Current

ſ

 $\bigcirc$ 

- 2. The display should show F-01 on the top and the configuration setting for F-01 on the bottom.
- 3. Rotate the Voltage knob to change the F setting to F-89 (Show Version).
- 4. Rotate the Current knob to view the version and build date for the various items.

F-89

0-XX: PRP Main Program Version 1-XX: PRP Main Program Version 2-XX: PRP Main Program Build On-Year.

3-XX: PRP Main Program Build On-Year.

4-XX: PRP Main Program Build On-Month.

5-XX: PRP Main Program Build On-Day.

6-XX: Keyboard CPLD version.

7-XX: Keyboard CPLD version.

8-XX: Analog CPLD version.

9-XX: Analog CPLD version.

A-XX: Reserved.

B-XX: Reserved.

C-XX: Kernel Build On-Year.

D-XX: Kernel Build On-Year.

E -XX: Kernel Build On-Month.

F-XX: Kernel Build On-Day.

G-XX: Test Command Version.

H-XX: Test Command Version.

I-XX: Test Command Build On-Year.

J-XX: Test Command Build On-Year.

K-XX: Test Command Build On-Month.

L-XX: Test Command Build On-Day.

## G≝INSTEK

M-XX: USB Driver version (Major). N-XX: USB Driver version (Minor).

|         | 5. Press the Function key again to Function exit. The function key light will turn off. |
|---------|-----------------------------------------------------------------------------------------|
| Example | Main Program Version: 1.50, 2014/01/13                                                  |
|         | 0-01: PRP Main Program Version                                                          |
|         | 1-50: PRP Main Program Version                                                          |
|         | 2-20: PRP Main Program Build On-Year.                                                   |
|         | 3-14: PRP Main Program Build On-Year.                                                   |
|         | 4-01: PRP Main Program Build On-Month.                                                  |
|         | 5-13: PRP Main Program Build On-Day.                                                    |
| Example | Keyboard CPLD Version: 0x030c                                                           |
|         | 6-03: Keyboard CPLD Version.                                                            |
|         | 7-0c: Keyboard CPLD Version.                                                            |
| Example | Analog CPLD Version: 0x0427                                                             |
|         | 8-04: Analog CPLD Version.                                                              |
|         | 9-27: Analog CPLD Version.                                                              |
| Example | Kernel Version: 2013/03/22                                                              |
|         | C-20: Kernel Build On-Year.                                                             |
|         | D-13: Kernel Build On-Year.                                                             |
|         | E-03: Kernel Build On-Month.                                                            |
|         | F-22: Kernel Build On-Day.                                                              |

| Example | Test Command Version: V01:00, 2011/08/01 |
|---------|------------------------------------------|
|         | G-01: Test Command Version.              |
|         | H-00: Test Command Version.              |
|         | I-20: Test Command Build On-Year.        |
|         | J-11: Test Command Build On-Year.        |
|         | K-08: Test Command Build On-Month.       |
|         | L-01: Test Command Build On-Day.         |
|         |                                          |

## **Basic Operation**

This section describes the basic operations required to operate the power supply.

- Setting OVP/OCP  $\rightarrow$  from page 40
- C.V. mode  $\rightarrow$  from page 43
- C.C. mode  $\rightarrow$  from page 45
- Display modes  $\rightarrow$  page 48
- Panel lock  $\rightarrow$  page 49
- Remote sensing  $\rightarrow$  from page 49

Before operating the power supply, please see the Getting Started chapter, page 9.

## Setting OVP/OCP Levels

| Background | For most models the OVP level has a selectable range of approximately* 10% to 110% of the rated output voltage. Likewise the OCP level for most models has a selectable range of approximately* 10%~ 110% of the rated output current. The OVP and OCP level is set to the maximum by default. The OCP level can also be turned off. |
|------------|----------------------------------------------------------------------------------------------------|
|            | *Note that the <i>actual</i> setting range differs for each model.                                                                                                    |
|            | When one of the protection measures are on,<br>ALM is shown on the panel display. By default,<br>the power switch will turn off when any of the<br>protection levels are tripped.                                                                                                    |

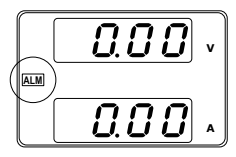

Before setting the OVP or OCP level:

- Ensure the load is not connected.
- Ensure the output is set to off.

| Setting Ranges |    |                                                                      |                                                |
|----------------|----|----------------------------------------------------------------------|------------------------------------------------|
| PRP            |    | 20-10                                                                | 20-20                                          |
| OVP Range (V)  |    | 2-22                                                                 | 2-22                                           |
| OCP Range (A)  |    | 1-11                                                                 | 2-22                                           |
| Steps          | 1. | Press the OVP/OCP key<br>OVP/OCP key lights up                       | The OVP/OCP                                    |
|                | 2. | The OVP setting will be<br>and the OCP setting (or<br>on the bottom. | displayed on the top<br>OFF) will be displayed |
|                |    | 00F<br>22.00<br>                                                     | P Setting<br>P Setting                         |
| OVP Level      | 3. | Use the Voltage knob to OVP level.                                   | set the Voltage                                |

| OCP Level                   | 4. | Use the Current knob to set the OCP level, or to turn OCP off.                                                                                                    | Current ①         |
|-----------------------------|----|----------------------------------------------------------------------------------------------------|-------------------|
|                             | 5. | Press OVP/OCP again to exit. The OVP/OCP indicator will turn off.                                                                                                    | OVP/OCP           |
| Power switch trip           |    | Set F-95 (Power switch trip) to 1 (to disable the power switch trip) or to 0 (to enable the power switch trip) and save.                                                                                      | Page 89           |
|                             |    | F-95 1 (Disable) or 0 (Enable)                                                                                                    |                   |
| Clear OVP/OCP<br>protection |    | The OVP or OCP protection can be<br>cleared after it has been tripped by<br>holding the OVP/OCP button for 2<br>seconds.<br>(Only applicable when the power<br>switch trip setting is disabled<br>[F-95 = 1]) | OVP/OCP<br>(hold) |

### Set to C.V. Mode

When setting the power supply to constant voltage mode, a current limit must also be set to determine the crossover point. When the current exceeds the crossover point, the mode switches to C.C. mode. For details about C.V. operation, see page 18. C.C. and C.V. mode have two selectable slew rates: High Speed Priority and Slew Rate Priority. High Speed Priority will use the fastest slew rate for the instrument while Slew Rate Priority will use a user-configured slew rate.

| Background |    | <ul><li>Before setting the power supply to C.V. mode, ensure:</li><li>The output is off.</li><li>The load is connected.</li></ul> |
|------------|----|----------------------------------------------------------------------------------------------------|
| Steps      | 1. | Press the Function key. The Function Function key will light up.                                                                  |
|            | 2. | The display should show F-<br>01 on the top and the<br>configuration setting for<br>F-01 on the bottom.                           |
|            | 3. | Rotate the Voltage knob to change<br>the F setting to F-03 (V-I Mode<br>Slew Rate Select).                                        |
|            | 4. | Use the Current knob to set the F-                                                                                                |
|            |    | Set F-03 to 0 (CV High Speed<br>Priority) or 2 (CV Slew Rate<br>Priority).                                                        |

- F-03 0 = CV High Speed Priority 2 = CV Slew Rate Priority
- 5. Press the Voltage knob to save the configuration setting. ConF will be displayed when successful.

|   |         | ► |
|---|---------|---|
|   | Voltage |   |
| 1 |         | > |
| K |         | > |
|   |         | - |

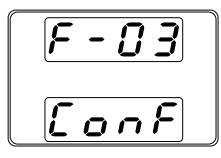

 If CV Slew Rate Priority was chosen as the operating mode, repeat steps 3~5 to set F-04 (Rising Voltage Slew Rate) and the F-05 (Falling Voltage Slew Rate) and save.

F-04 / F-05  $0.1 V/s \sim 40 V/s$ 

- 7. Press the Function key again to exit Function the configuration settings. The function key light will turn off.
- 8. Use the Current knob to set the current limit (crossover point).

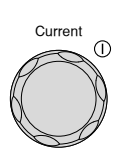

9. Use the Voltage knob to set the voltage.

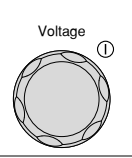

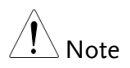

Notice the Set key becomes illuminated when setting the current or voltage. If the Voltage or Current knobs are unresponsive, press the Set key first.

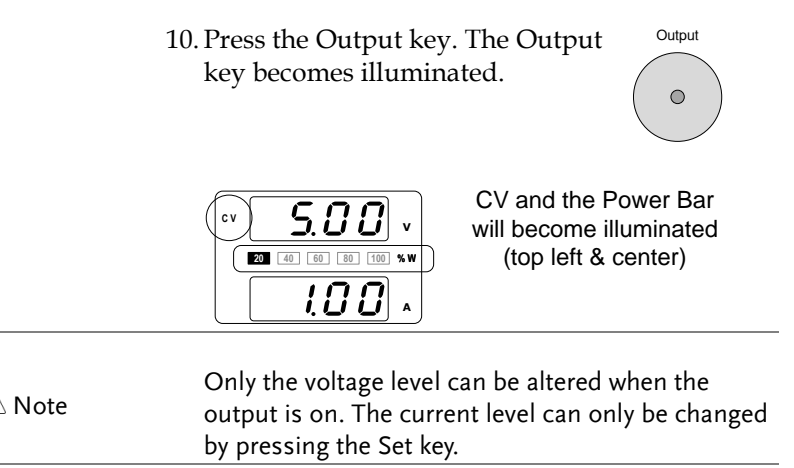

For more information on the Normal Function Settings (F-00 ~ F-61, F-88~F-89) see page 81.

### Set to C.C. Mode

When setting the power supply to constant current mode, a voltage limit must also be set to determine the crossover point. When the voltage exceeds the crossover point, the mode switches to C.V. mode. For details about C.C. operation, see page 18. C.C. and C.V. mode have two selectable slew rates: High Speed Priority and Slew Rate Priority. High Speed Priority will use the fastest slew rate for the instrument while Slew Rate Priority will use a user-configured slew rate.

| Background | <ul><li>Before setting the power supply to C.C. mode, ensure:</li><li>The output is off.</li><li>The load is connected.</li></ul> |  |
|------------|----------------------------------------------------------------------------------------------------|--|
| Steps      | 1. Press the Function key. The<br>Function key will light up.Function                                                             |  |

 The display should show F-01 on the top and the configuration setting for F-01 on the bottom.

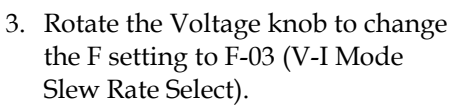

4. Use the Current knob to set the F-03 setting.

Set F-03 to 1 (CC High Speed Priority) or 3 (CC Slew Rate Priority) and save.

- F-03 1 = CC High Speed Priority 3 = CC Slew Rate Priority
- 5. Press the Voltage knob to save the configuration setting. ConF will be displayed when successful.

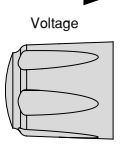

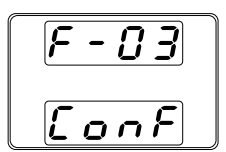

6. If CC Slew Rate Priority was chosen as the operating mode, set F-06 (Rising Current Slew Rate) and F-07 (Falling Current Slew Rate) and save.

F-06 / F-07 20A/s (PRP 30-36) 40A/s (PRP 30-72)

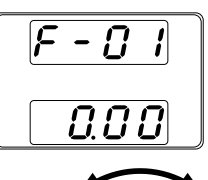

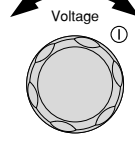

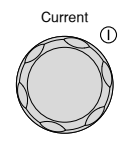

## G<sup>w</sup>INSTEK

- 7. Press the Function key again to exit Function the configuration settings. The function key light will turn off.
- 8. Use the Voltage knob to set the voltage limit (crossover point).
- Voltage ()
- 9. Use the Current knob to set the current.

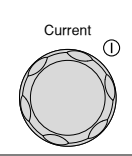

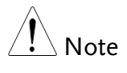

Notice the Set key becomes illuminated when setting the current or voltage. If the Voltage or Current knobs are unresponsive, press the Set key first.

10. Press the Output key. The Output key becomes illuminated.

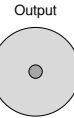

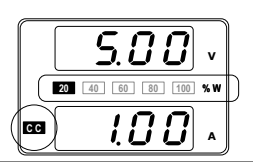

CC and the Power Bar will become illuminated (bottom left & center)

| / Note | Only the current level can be altered when the |
|--------|------------------------------------------------|
|        | by pressing the Set key                        |
|        | by pressing the set key.                       |

For more information on the Normal Function Settings (F-00 ~ F-61, F-88~F-89) see page 81.

## **Display Modes**

The PRP power supplies allow you to view the output in three different modes: voltage and current, voltage and power or current and power.

| Steps | 1. | Press the PWR/DSPL key. The PWR DSPL PWR DSPL key lights up.                                                                              |
|-------|----|----------------------------------------------------------------------------------------------------|
|       | 2. | The display changes to voltage and power (V/W).                                                                                           |
|       | 3. | To switch between displaying A/W and V/W, simply press the corresponding Voltage or Current knob.                                         |
|       |    | For example: when in A/W mode, press the Voltage knob to display V/W. Conversely when in V/W mode, press the Current knob to display A/W. |
|       |    | S.D.D.v     Voltage     S.v       S.v     Current     I.D.D.x                                                                             |
|       |    | • When V/W is displayed, the Voltage knob can still be used to change the voltage level.                                                  |
|       |    | • When A/W is displayed, the Current knob can still be used to change the current level.                                                  |
| Exit  |    | Press the PWR/DSPL key again to PWR DSPL                                                                                                  |

return to normal display mode.

The PWR DSPL light will turn off.

 $\bigcirc$ 

Panel Lock

The panel lock feature prevents settings from being changed accidentally. When activated, the Lock/Local key will become illuminated and all keys and knobs except the Lock/Local key and Output key (if active) will be disabled.

If the instrument is remotely controlled via the RS-485 interface, the panel lock is automatically enabled.

| Activate the panel<br>lock | Press the Lock/Local key to active<br>the panel lock. The key will<br>become illuminated.               | Lock/Local |
|----------------------------|----------------------------------------------------------------------------------------------------|------------|
| Disable the panel<br>lock  | Hold the Lock/Local key for ~3<br>seconds to disable the panel lock.<br>The Lock/Local light turns off. | Lock/Local |

## Remote Sense

Remote sense is used to compensate for the voltage drop seen across load cables due to the resistance inherent in the load cables. The remote sense terminals are connected to the load terminals to determine the voltage drop across the load cables.

Remote sense can compensate up to 0.6 volts for PRP 20-10, PRP 20-20 models. Load cables should be chosen with a voltage drop less than the compensation voltage.

| Ensure the output is off before connecting any sense cables.                                                       |
|----------------------------------------------------------------------------------------------------|
| Use sense cables with a voltage rating exceeding the isolation voltage of the power supply.                        |
| <br>Never connect sensing cables when the output is on. Electric shock or damage to the power supply could result. |

| Note               |    | Be sure to remove the Ser<br>units are not using local s                          | nse joinin<br>ensing.               | g plates so the                             |
|--------------------|----|-----------------------------------------------------------------------------------|-------------------------------------|---------------------------------------------|
| Single Load        | 1. | Connect the Sense+ term<br>potential of the load. Co<br>terminal to the negative  | ninal to t<br>nnect the<br>potentia | he positive<br>e Sense-<br>1 of the load.   |
|                    |    | PRP<br>Output<br>Output<br>Sense<br>Sense                                         | Load<br>Input<br>Input              | Page 31                                     |
|                    | 2. | Operate the instrument<br>See the Basic Operation<br>details.                     | as norma<br>chapter f               | al. Page 40<br>for                          |
| Parallel PRP Units | 1. | Connect the Sense+ term<br>potential of the load. Co<br>terminals to the negative | ninals to<br>nnect the<br>potenti   | the positive<br>e Sense-<br>al of the load. |
|                    |    | PRP#1                                                                             | Load<br>Input<br>Input              | Page 31                                     |

|                  | <ol> <li>Operate the instrument as normal. Page 54<br/>See the Parallel Operation chapter<br/>for details.</li> </ol> | 4    |
|------------------|----------------------------------------------------------------------------------------------------|------|
| Serial PRP Units | <ol> <li>a. Connect the 1<sup>st</sup> Sense+ terminal to the<br/>positive potential of the load.</li> </ol>          |      |
|                  | b. Connect the 1 <sup>st</sup> Sense- terminal to the positive output terminal of the second PRI unit.                | Ρ    |
|                  | c. Connect the 2 <sup>nd</sup> Sense+ terminal to the positive terminal of the second PRP unit.                       |      |
|                  | d. Connect the 2 <sup>nd</sup> Sense- terminal to negative terminal of the load.                                      | tive |
|                  | PRP#1 a Load Page 3                                                                                                   | 1    |

Output 🤆 Sense 🗄 Sense 🤅

2. Operate the instrument as normal. Page 61 See the Serial Operation chapter for details.

Wire Shielding and Load line impedance To help to minimize the oscillation due to the inductance and capacitance of the load cables, use an electrolytic capacitor in parallel with the load terminals.

To minimize the effect of load line impedance use twisted wire pairing.

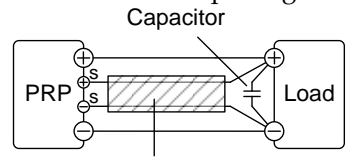

Twisted pair

# Parallel / Series Operation

This section describes the basic operations required to operate the power supply in series or parallel. Operating the PRP series in parallel increases the total power output of the power supply units. When used in series, the total output voltage of the power supplies can be increased.

The number of the power supplies that can be connected in series or parallel depends on the model and the mode:

• Series Mode: 2 units maximum

Parallel Mode: 3 units maximum

To use the power supplies in series or parallel, units must be used in a Master-Slave configuration. In the master-slave configuration a "master" power supply controls any other connected "slave" power supplies.

- Master-Slave Parallel overview  $\rightarrow$  from page 54
- Parallel connection  $\rightarrow$  from page 56
- Parallel operation  $\rightarrow$  from page 59
- Master-Slave Series overview  $\rightarrow$  page 61
- Series connection  $\rightarrow$  page 63
- Series operation  $\rightarrow$  from page 64

Before operating the power supply, please see the Getting Started chapter, page 9.

### Master-Slave Parallel Overview

Background When connecting the PRP power supplies in parallel, up to 3 units can be used in parallel and all units must be of the same model. The Analog Control Connector is used as the interface for parallel the connections.

When the units are used in parallel, a number of precautions and limitations apply. Please read this overview before operating the power supplies in parallel.

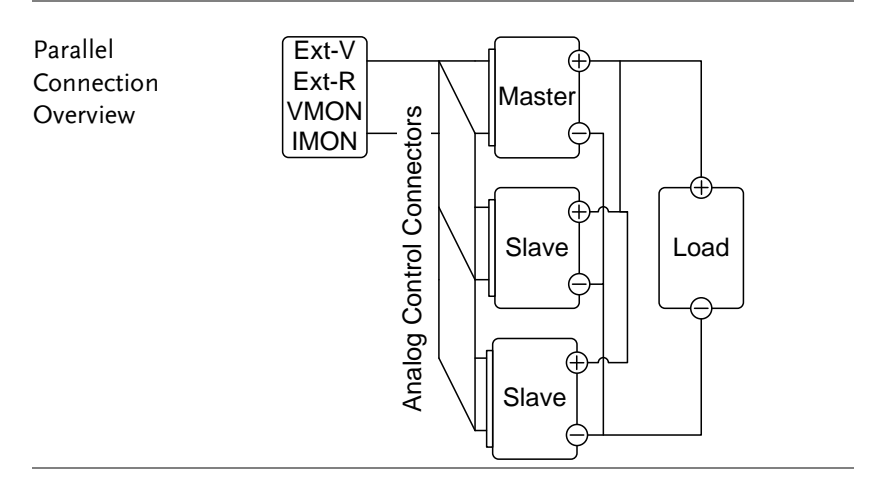

#### Limitations

Display

• Only the master unit will display the voltage and current.

OVP/ OCP

- The master unit can shut down slave units when OVP/OCP is tripped on the master unit (if the slave connector is wired for shut down on alarm).
- OVP/OCP can be independently tripped on each slave unit, however the shutdown of the power or output of the unit is disabled. Only the alarm will be enabled.

Remote monitoring

- Voltage monitoring (VMON) and current monitoring (IMON) are only supported on the master unit.
- The IMON current represents the total current of the all the parallelized units.

Remote Sense

• Please see the remote sense chapter for details, page 49.

External Voltage and Resistance Control

- Voltage/Resistance controlled remote control can only be used with the master unit.
- The full scale current (in parallel) is equivalent to the maximum external voltage or resistance.

Internal Resistance

- For 2 units in parallel, the internal resistance is actually half of the setting value.
- For 3 units in parallel, the internal resistance is actually a third of the setting value.

|                 | <ul> <li>Bleeder Cont</li> <li>The Master bleeder set the slave in paralle</li> </ul> | rrol<br>er unit is use<br>ettings. The l<br>units are alw<br>l mode. | ed to contro<br>pleeder resis<br>vays turned | l the<br>stors in all<br>off when |
|-----------------|---------------------------------------------------------------------------------------|----------------------------------------------------------------------|----------------------------------------------|-----------------------------------|
|                 | Model                                                                                 | Single unit                                                          | 2 units                                      | 3 units                           |
| Output Voltage/ | PRP 20-10                                                                             | 20V                                                                  | 20V                                          | 20V                               |
| Output Current  |                                                                                       | 10A                                                                  | 20A                                          | 30A                               |
|                 | PRP 20-20                                                                             | 20V                                                                  | 20V                                          | 20V                               |
|                 |                                                                                       | 20A                                                                  | 40A                                          | 60A                               |

## Master-Slave Parallel Connection

| Master-Slave<br>Connector      | The Analog Control Connector is used for both<br>serial and parallel connections. The way the<br>connector is configured determines the<br>behavior of the master and slave units. For the<br>complete connector pin assignment, see page<br>92. |
|--------------------------------|----------------------------------------------------------------------------------------------------|
| Analog Connector<br>Connection | To operate the power supplies in parallel,<br>connect the analog connectors on the master<br>and slave units as shown in the diagrams<br>below.                                                                                                  |
|                                | Alternatively pre-configured cables (optional) can be used. The PSW-006 is used for two units in parallel. The PSW-007 is used for 3 units in parallel.                                                                                          |

#### Master with 2 slave units:

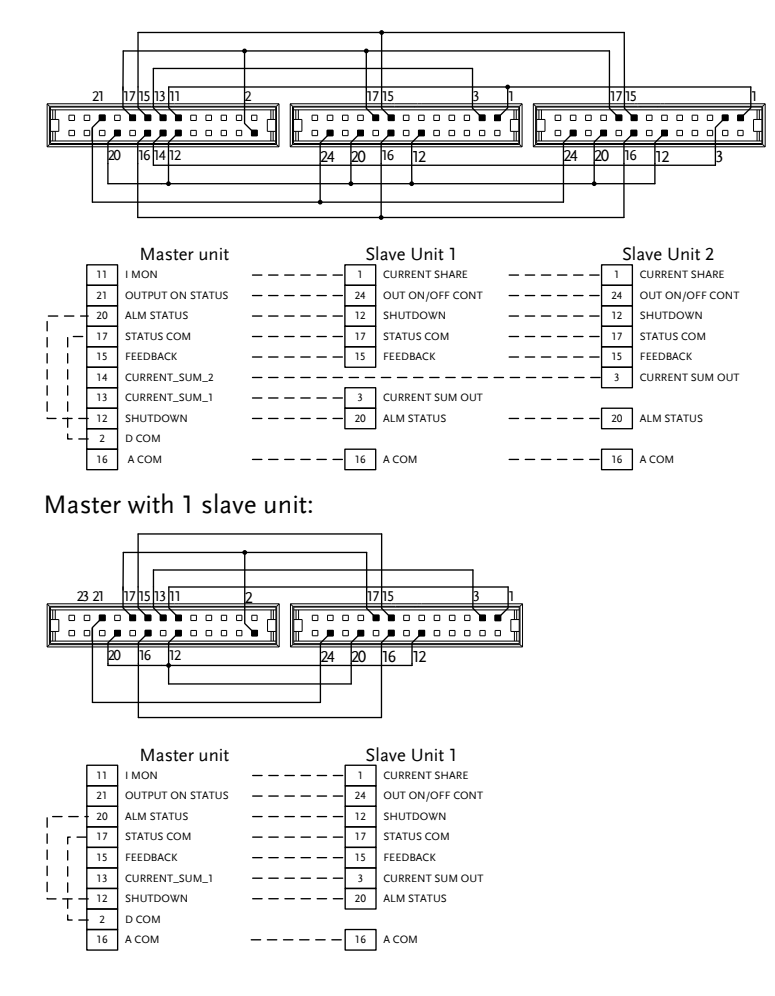

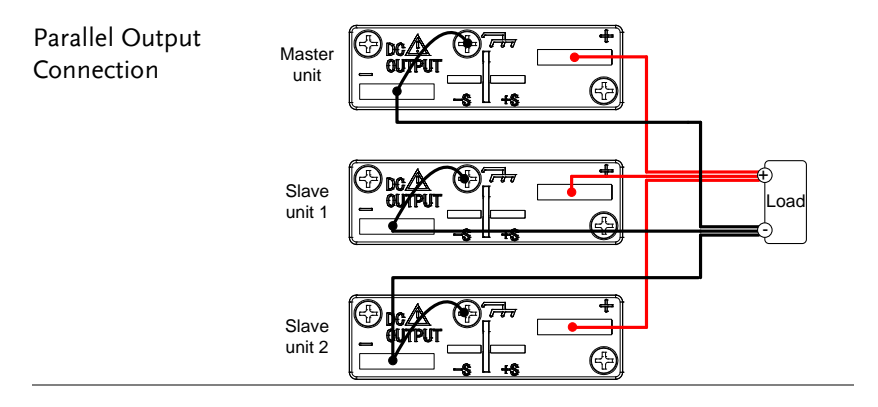

#### Steps 1. Ensure the power is off on all power supplies.

- 2. Choose a master and a slave unit(s).
- 3. Connect the analog connectors for the master and slave unit as shown above.
- 4. Remove the Output Terminal Page 32 covers and the protection dummy plug from the analog control connector.
- 5. Connect the master and slave unit in parallel as shown above.
- 6. Reattach the terminal covers. Page 32

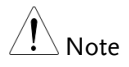

Ensure the load cables have sufficient Page 30 current capacity.

Re-attach the Protection dummy plug when not in use.

# Master-Slave Parallel Operation

| Master-Slave<br>Configuration |    | Before using the power supplies in parallel, the master and slave units need to be configured.                         |                              |
|-------------------------------|----|----------------------------------------------------------------------------------------------------|------------------------------|
| Steps                         | 1. | Configure the OVP and OCP settings for the master unit.                                                                | Page 40                      |
|                               | 2. | For each unit, hold the Function<br>key while turning the power on to<br>enter the power on configuration<br>settings. |                              |
| :                             | 3. | Configure F-93 (Master/Slave) setting for each master/slave unit.                                                      | Page 89                      |
|                               |    | Unit                                                                                                    | F-93                         |
|                               |    | Master (with 1 slave in parallel)                                                                                      | 1                            |
|                               |    | Master (with 2 slaves in parallel)                                                                                     | 2                            |
|                               |    | Slave unit (parallel slave)                                                                                            | 3                            |
|                               | 4. | Cycle the power on the units (reset                                                                                    | the power).                  |
| Note Note                     |    | Configuration settings can be checked<br>master and slave units by pressing the<br>key and checking F-93.              | l for both the<br>e Function |
|                               |    | Only the Master OVP and OCP level is over voltage and current protection. S OCP level is disregarded.                  | s used for<br>lave OVP and   |
|                               |    | OTP works independently for each un                                                                                    | it.                          |

Master-Slave Only operate the power supplies in parallel if Operation the units are configured correctly.

> 1. Turn on the master and slave units. The slave unit(s) will show a blank display.

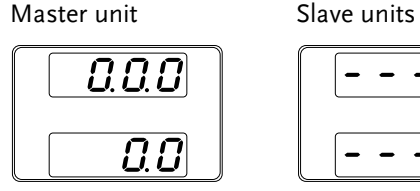

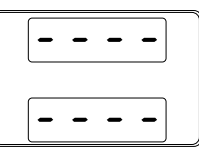

- 2. Operation of all units is controlled Page 40. via the master unit. Operation of the master unit is the same as for a single unit. See the Basic Operation chapter.
- 3. Press the Output key to begin.

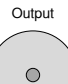

| Caution | Only operate the power supplies in parallel if using units of the same model number.                                                                              |
|---------|----------------------------------------------------------------------------------------------------|
|         | Only a maximum of 3 units can be used in parallel.                                                                                                    |
| Note    | The panel controls are disabled on slave units,<br>including the output key. On slave units only the<br>Function key can be used to view the current<br>settings. |

### Master-Slave Series Overview

Background When connecting PRP power supplies in series, up to 2 units\* can be used in series and all units must be of the same model. The Analog Control Connector is used as the interface for serial connections.

> When the units are used in series, a number of precautions and limitations apply. Please read this overview before operating the power supplies in series.

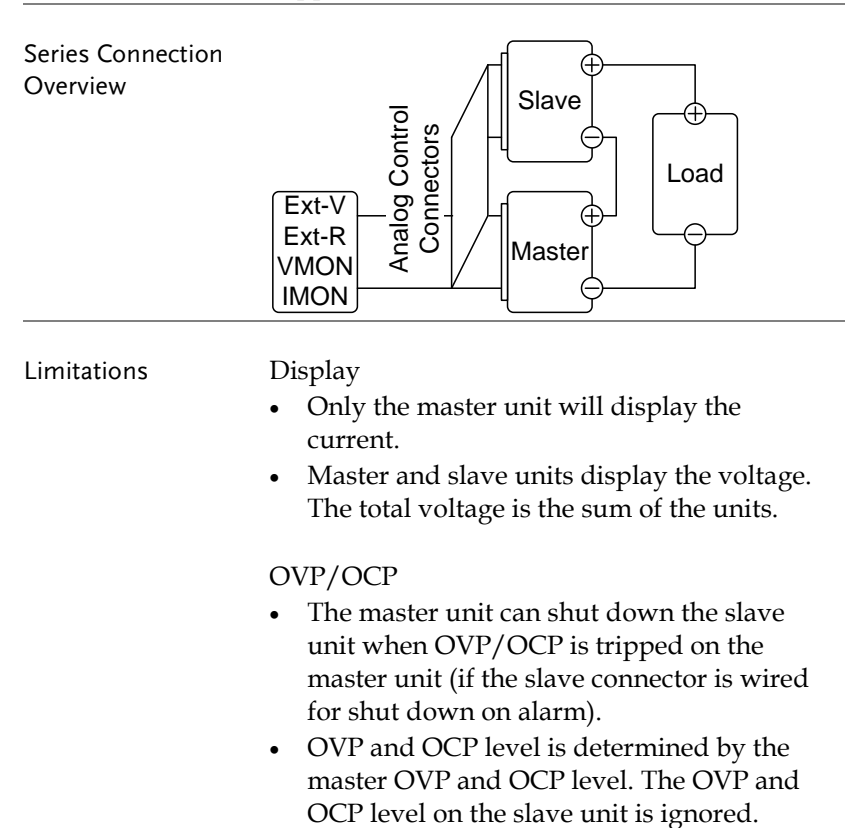

Remote monitoring

- Voltage monitoring (VMON) and current monitoring (IMON) are only supported on the master unit.
- The VMON voltage represents the total voltage of the all the serialized units.

Remote Sense

• Please see the remote sense chapter for details, page 49.

External Voltage and Resistance Control

- Voltage/Resistance controlled remote control can only be used with the master unit.
- The full scale voltage (in series) is equivalent to the maximum external voltage or resistance.

#### Slew Rate

• The actual slew rate is double that of the setting slew rate. I.e., A slew rate setting of 40.00V/s is actually 80.00V/s when in series.

Internal Resistance

• The internal resistance is actually twice that of the setting value.

Bleeder Control

• The Master unit is used to control the bleeder settings. The bleeder resistor is always turned on for the slave unit in series mode.

|                 | Model     | Single unit | 2 units |  |
|-----------------|-----------|-------------|---------|--|
| Output Voltage/ | PRP 20-10 | 20V         | 40V     |  |
| Output Current  |           | 10A         | 10A     |  |
|                 | PRP 20-20 | 20V         | 40V     |  |
|                 |           | 20A         | 20A     |  |
|                 |           |             |         |  |

Steps

## Master-Slave Series Connection

| Master-Slave<br>Connector      | The Analog Control Connector is used for both<br>serial and parallel connections. The way the<br>connector is configured determines the<br>behavior of the master and slave units. For the<br>connector pin assignment, see page 92.                                                                                                    |
|--------------------------------|----------------------------------------------------------------------------------------------------|
| Analog Connector<br>Connection | To operate the power supplies in series, connect<br>the analog connectors on the master and slave<br>unit as shown in the diagram below.<br>Alternatively, the optional PSW-005 cable is<br>pre-configured for serial use.                                                                                                    |
|                                |                                                                                                    |
|                                | Master unit         Slave Unit 1           16         A COM          25         SER SLV IN           21         OUTPUT ON STATUS          24         OUT OFF/ON CONT           20         ALM STATUS          12         SHUTDOWN           17         STATUS COM                                                                                                    |
| Series Output<br>Connection    | Bock From the Contract of the Contract of the |

- 1. Ensure the power is off on both power supplies.
  - 2. Choose a master and slave unit.

| 3.   | Connect the analog connectors for t<br>and slave unit as shown above.                                   | he master   |
|------|----------------------------------------------------------------------------------------------------|-------------|
| 4.   | Remove the output terminal cover<br>and the protection dummy plug<br>from the analog control connector. | Page 32     |
| 5.   | Connect the master and slave unit is shown above.                                                       | n series as |
| 6.   | Reattach the terminal cover.                                                                            | Page 32     |
| Note | Ensure load cables have sufficient current capacity.                                                    | Page 30     |
|      | Re-attach the protection dummy plug use.                                                                | when not in |

# Master-Slave Series Operation

| Master-Slave<br>Configuration |    | Before using the power supplies in series, the master and slave units need to be configured                            |         |  |
|-------------------------------|----|----------------------------------------------------------------------------------------------------|---------|--|
|                               | 1. | Configure the OVP and OCP settings for the master unit.                                                                | Page 40 |  |
|                               | 2. | For each unit, hold the Function<br>key while turning the power on to<br>enter the power on configuration<br>settings. |         |  |
|                               | 3. | Configure F-93 (Master/Slave) setting for each master/slave unit.                                                      | Page 89 |  |

Note

|                           |    | Unit                                                                                                    | F-93                                                   |
|---------------------------|----|----------------------------------------------------------------------------------------------------|--------------------------------------------------------|
|                           |    | Master (local or series operation)                                                                                                    | 0                                                      |
|                           |    | Slave unit (series)                                                                                                    | 4                                                      |
|                           | 4. | Cycle the power on the units (reset                                                                                                    | the power).                                            |
| Note Note                 |    | Configuration settings can be checked<br>master and slave units by pressing the<br>key.                                                                                                  | l for both the<br>e Function                           |
| Master-Slave<br>Operation |    | Only operate the power supplies in units are configured correctly.                                                                                                    | series if the                                          |
|                           | 1. | Turn on the master and slave unit.<br>unit will only show the combined w<br>both units while the master unit wi<br>the combined voltage and the curre<br>units.                          | The slave<br>roltage of<br>ll show both<br>ent of both |
|                           |    | Master unit Slave unit                                                                                                    |                                                        |
|                           |    |                                                                                                    | 7 <i>0</i> .<br>                                       |
|                           | 2. | Operation of all units is controlled<br>via the master unit. Operation of<br>the master unit is the same as for a<br>single unit. Please see the basic<br>operation chapter for details. | Page 40                                                |
|                           | 3. | Press the Output key to begin.                                                                                                    | Output                                                 |
| ^                         |    |                                                                                                    |                                                        |

The panel controls are disabled on slave units, including the output key.

# **Test Scripts**

This section describes how to use the Test function to run, load and save test scripts for automated testing. The Test function is useful if you want to perform a number of tests automatically. The PRP test function can store ten test scripts in memory.

Each test script is programmed in a scripting language. For more information on how to create test scripts, please contact GW Instek.

- Test Script File Format→ from page 67
- Test Script Settings  $\rightarrow$  from page 67
- Setting the Test Script Settings  $\rightarrow$  from page 68
- Load Test Script  $\rightarrow$  from page 69
- Run Test Script (Manually)  $\rightarrow$  from page 71
- Run Test Script (Automatically at startup)  $\rightarrow$  from page 73
- Export Test Script  $\rightarrow$  from page 74
- Remove Test Script  $\rightarrow$  from page 75
- Check the Available Memory Capacity  $\rightarrow$  from page 76

| Test Script File | e Format                                                                                                    |
|------------------|----------------------------------------------------------------------------------------------------|
| Background       | The test files are saved in *.tst file format.                                                                                                    |
|                  | Each file is saved as tXXX.tst, where XXX is the save file number 001~010.                                                                                                    |
| Test Script Set  | ttings                                                                                                    |
| Test Run         | Runs the chosen test script from the internal<br>memory. A script must first be loaded into the<br>internal memory before it can be run. See the<br>test function Test Save, below.               |
|                  | The script will run as soon as the test function is started.                                                                                                    |
|                  | T-01 1~10                                                                                                    |
| Test Load        | Loads a test script from the USB drive to the designated save slot in memory. A script must first be loaded into internal memory before it can be run.<br>T-02 $1\sim 10$ (USB $\rightarrow$ PRP) |
| Test Export      | Exports a script from the designated memory save slot to the USB drive.                                                                                                    |
|                  | I-03 I~10 (PRP→USB)                                                                                                    |
| Test Remove      | Deletes the chosen test file from the PRP<br>internal memory.<br>T-04 1~10                                                                                                    |
| Test Memory      | Displays the amount of internal memory that is<br>available on the unit in kilobytes (1024 bytes).<br>T-05 Max: 1848 KB                                                                           |

### Setting the Test Script Settings

| Steps |
|-------|
|-------|

The test script settings (T-01~T-04) are set with the Test key.

1. Press the Test key. The Test key will light up.

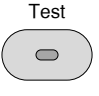

2. The display will show T-01 on the top and the memory no. for T-01 on the bottom. The bottom of the screen will also indicate whether the memory no. has a script loaded, "y" (yes) or "n" (no).

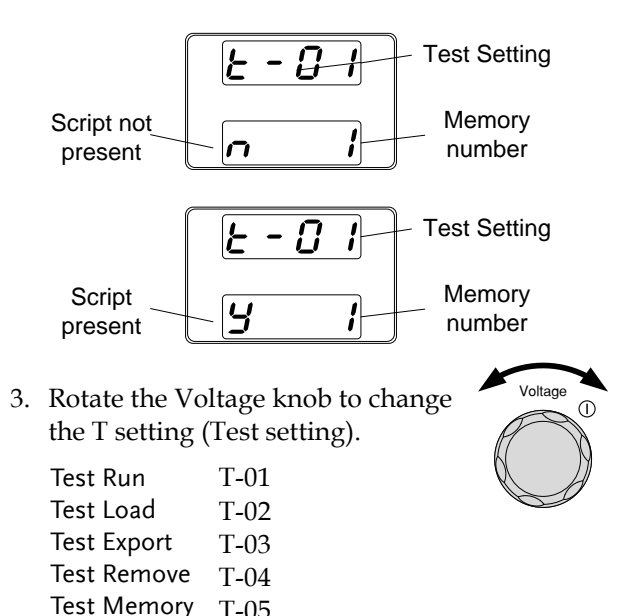

T-05

## G≝INSTEK

4. Rotate the Current knob to choose a memory number.

1~10

Range

Current 1

×

5. Press the Voltage knob to complete the setting.

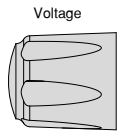

| Exit | Press the Test key again to exit the | Test |
|------|--------------------------------------|------|
|      | Test settings. The Test key light    |      |
|      | will turn off.                       |      |

## Load Test Script from USB

| Overview | Before a test script can be run, it must first be<br>loaded into a one of the 10 memory save slots.<br>Before loading a test script into memory:   |
|----------|----------------------------------------------------------------------------------------------------|
|          | • Ensure the script file is placed in the root directory.                                                                                          |
|          | • Ensure the file name number corresponds to the memory number that you wish to save to.                                                           |
|          | For example: A test file named t001.tst can<br>only be saved to memory number 01, t002.tst<br>can only be saved to memory number 02,<br>and so on. |
| Steps    | 1. Insert a USB flash drive into the front panel USB-A slot. Ensure the flash drive contains a test script in the root directory.                  |

2. Turn on the power. MS (Mass Storage) will be displayed on the screen after a few seconds if the USB drive is recognized.

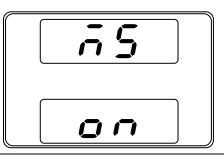

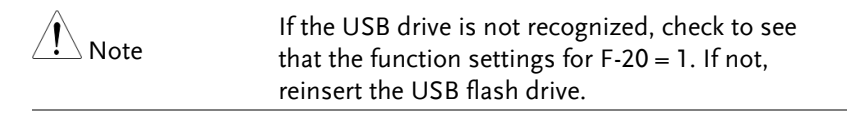

3. Configure T-02 (Test Load) to 1~10 Page 68 (save memory slot)

T-02 range 1~10 (t001 ~t010)

4. The script will now be available in the memory slot the script was saved to.

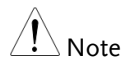

Error messages: If you load a file that is not present on the USB drive "Err 002" will be displayed on the display.

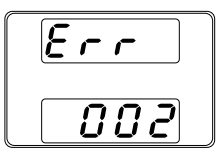

# Run Test Script (Manual)

| Overview | A test script can be run from one of ten memory slots.                                                                             |
|----------|----------------------------------------------------------------------------------------------------|
| Steps    | <ol> <li>Before a test script can be run, it Page 69<br/>must first be loaded into one of the<br/>10 memory save slots.</li> </ol> |
|          | <ol> <li>Configure T-01 (Run Test) to 1~10 Page 68<br/>(save memory slot#)</li> </ol>                                              |
|          | T-01 range 1~10                                                                                                    |
|          | 3. The loading screen will appear. For example if memory slot #1 is loaded, the following screen will appear.                      |
|          | Logd                                                                                                    |
| Note     | If the script is very small, the loading screen may not appear on the screen for very long.                                        |
|          | When the "t00X Load" screen is shown on the display, pushing the TEST key will abort the loading procedure.                        |

Output

0

4. If there are no errors during loading, the script engine will enter the wait state. The wait state indicates that the unit is ready to execute the script.

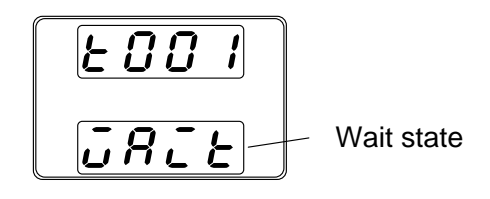

- 5. To execute the script, press the Output key. The Output key becomes illuminated.
  - When the script is executing, the measurement results will display as normal.
  - The Test LED will flash.

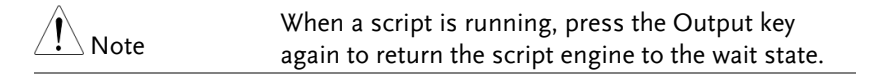

When a script is running, press the Test key to<br/>abort the execution of the script and return to<br/>normal operating mode. The Test LED will led turn<br/>off after the script has been aborted.

Note

Error messages: If you try to run a test script from an empty memory location "Err 003" will be displayed on the display.

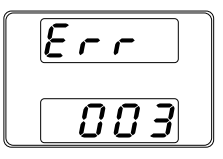
# Run Test Script (Automatically at Startup)

| Overview |    | The power supply can be configured to automatically run a test script at startup.                                                                                                    |  |  |
|----------|----|----------------------------------------------------------------------------------------------------|--|--|
| Steps    | 1. | Before a test script can be run, it Page 69<br>must first be loaded into one of the<br>10 memory save slots.                                                                                                    |  |  |
|          | 2. | Turn the unit off.                                                                                                    |  |  |
|          | 3. | Enter the power-on configuration Page 89<br>settings and set F-92 (Power-ON<br>Output) to run the desired test<br>script.                                                                                                    |  |  |
|          |    | Range T001~T010*                                                                                                    |  |  |
|          | 4. | The selected test script will automatically start<br>to run the next time the unit is powered on.                                                                                                    |  |  |
| ⚠́ Note  |    | *Setting F-92 to 0 or 1 will disable loading a test<br>script at startup. 0 will turn the output off at<br>startup. 1 will turn the output on at startup. See<br>the power on configuration settings for details,<br>page 86. |  |  |
| Note     |    | When a script is running, press the Output key to<br>pause the script. To resume the script, press the<br>Output key again.                                                                                                   |  |  |

# Export Test Script to USB

| Overview | The Export Test function saves a test file to the root directory of a USB flash drive.                                                               |  |  |
|----------|----------------------------------------------------------------------------------------------------|--|--|
|          | • Files will be saved as tXXX.tst where XXX is the memory number 001~010 from which the test script was exported from.                               |  |  |
|          | • Files of the same name on the USB flash drive will be written over.                                                                                |  |  |
| Steps    | 1. Insert a USB flash drive into the front panel USB-A slot.                                                                                         |  |  |
|          | <ol> <li>Turn on the power. MS (Mass Storage) will be<br/>displayed on the screen after a few seconds if<br/>the USB drive is recognized.</li> </ol> |  |  |

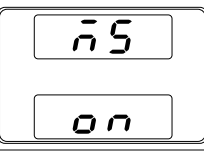

| <u>∕</u> ! Note | If the USB drive is not recognized, check to see that the function settings for F-20 = 1. If not, reinsert the USB flash drive. |
|-----------------|----------------------------------------------------------------------------------------------------|
| 3.              | Configure T-03 (Test Export) to Page 68<br>0~10 (save memory slot)<br>T-03 range 1~10                                           |
| 4.              | The script will now be copied to the USB flash drive.                                                                           |

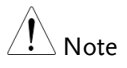

Error messages: If you try to export a test script from an empty memory location "Err 003" will be displayed on the display.

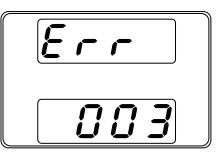

#### Remove Test Script

| Overview | The Remove Test function will delete a test script from the internal memory.                                                                            |
|----------|----------------------------------------------------------------------------------------------------|
| Steps    | <ol> <li>Select T-04 (Test Remove) and Page 68<br/>choose which test script to remove<br/>from the internal memory.</li> <li>T-04 range 1~10</li> </ol> |
|          | <ol> <li>The test script will be removed from the internal memory.</li> </ol>                                                                           |
| Note     | Error messages: If you try to remove a test script from an empty memory location "Err 003" will be displayed on the display.                            |
|          |                                                                                                    |

# Checking the Available Memory

| Overview | The T-05 function displays the amo<br>internal memory that is left on the u<br>test scripts. The displayed units are<br>(1024 bytes). | unt of<br>unit to load<br>in kilobytes |
|----------|----------------------------------------------------------------------------------------------------|----------------------------------------|
| Steps    | Select T-05 (Test Memory). The<br>available memory in kilobytes is<br>displayed.                                                      | Page 68                                |
|          | T-05 range 1~1848 KB                                                                                                    |                                        |

# CONFIGURATION

| Configuration                           | 78 |
|-----------------------------------------|----|
| Configuration Table                     |    |
| Normal Function Settings                |    |
| USB Settings                            |    |
| RS485 Settings                          |    |
| System Settings                         |    |
| Power On Configuration Settings         |    |
| Calibration                             |    |
| Setting Normal Function Settings        |    |
| Setting Power On Configuration Settings |    |

# Configuration

Configuration of the PRP power supplies is divided into five different configuration settings: Normal Function, RS-485, Power ON Configuration, Calibration Settings and System Settings. Power ON Configuration differs from the other settings in that the settings used with Power ON Configuration settings can only be set during power up. The other configuration settings can be changed when the unit is already on. This prevents some important configuration parameters from being changed inadvertently. Power On Configuration settings are numbered F-90 to F-95 and the other configuration settings are numbered F-00 to F-20, F-70 to F-76 and F-88 to F-89.

#### Configuration Table

Please use the configuration settings listed below when applying the configuration settings.

| Normal Function                |         |                                                                                                    |
|--------------------------------|---------|----------------------------------------------------------------------------------------------------|
| Settings                       | Setting | Setting Range                                                                                                    |
| Output ON delay time           | F-01    | 0.00s~99.99s                                                                                                    |
| Output OFF delay time          | F-02    | 0.00s~99.99s                                                                                                    |
| V-I mode slew rate select      | F-03    | 0 = CV high speed priority<br>1 = CC high speed priority<br>2 = CV slew rate priority<br>3 = CC slew rate priority |
| Rising voltage slew rate       | F-04    | 0.01V/s~40.00V/s (PRP 20-XX)                                                                                       |
| Falling voltage slew rate      | F-05    | 0.01V/s~40.00V/s (PRP 20-XX)                                                                                       |
| Rising current slew rate       | F-06    | 0.01A/s~20.00A/s (PRP 20-10)<br>0.01A/s~40.00A/s (PRP 20-20)                                                       |
| Falling current slew rate      | F-07    | 0.01A/s~20.00A/s (PRP 20-10)<br>0.01A/s~40.00A/s (PRP 20-20)                                                       |
| Internal resistance<br>setting | F-08    | 0.000Ω ~2.000Ω (PRP 20-10)<br>0.000Ω ~1.000Ω (PRP 20-20)                                                           |
| Bleeder circuit control        | F-09    | 0 = OFF, 1 = ON, 2 = AUTO                                                                                          |
| Buzzer ON/OFF control          | F-10    | 0 = OFF, 1 = ON                                                                                                    |
| Measurement Average<br>Setting | F-17    | 0 = Low, 1 = Middle, 2 = High                                                                                      |

# **G**<sup>W</sup>INSTEK

#### CONFIGURATION

| Lock Mode                | F-19      | 0 = Panel lock: allow output off                                                                                                    |
|--------------------------|-----------|----------------------------------------------------------------------------------------------------|
|                          |           | I = Panel lock: allow output on/off                                                                                                    |
| USB settings             |           |                                                                                                    |
| Front panel USB State    | F-20      | 0 = Absent, 1 = Mass Storage                                                                                                    |
| RS485 Settings           |           |                                                                                                    |
| RS485 Control            | F-70      | 0 = Disable, 1 = Half duplex (RS485-2<br>wire), 2 = Full duplex (RS485-4 wire)                                                                                                    |
| Baud Rate                | F-71      | 0 = 1200, 1 = 2400, 2 = 4800, 3 =<br>9600, 4 = 19200, 5 = 38400, 6 =<br>57600, 7 = 115200                                                                                                    |
| Data Bits                | F-72      | 0 = 7 bits, 1 = 8 bits                                                                                                    |
| Parity                   | F-73      | 0 = None, 1 = Odd, 2 = Even                                                                                                    |
| Stop Bit                 | F-74      | 0 = 1 bit, 1 = 2 bits                                                                                                    |
| Termination Character    | F-75      | 0 = LF(Line feed, 0x0A),<br>1 = CR (Carriage Return, 0x0D)                                                                                                    |
| Address                  | F-76      | 0~31                                                                                                    |
| System Settings          |           |                                                                                                    |
| Factory Set Value        | F-88      | 0 = No effect<br>1 = Return to factory settings                                                                                                    |
| Show Version             | F-89      | 0, 1 = PRP version<br>2, 3 = PRP build year<br>4, 5 = PRP build month/day<br>6, 7 = Keyboard CPLD version<br>8, 9 = Analog-Control CPLD version<br>A, B = Reserved<br>C, D = Kernel build year<br>E, F = Kernel build month/day<br>G, H = Test command version<br>I, J = Test command build year<br>K, L = Test command build<br>month/day<br>M, N = USB Driver version. |
| Power On Configuration S | Settings* |                                                                                                    |
|                          |           | 0 = Panel control (local)<br>1 = External voltage control<br>2 = External resistance control                                                                                                    |
| CV Control               | F-90      | $(Ext-R \nvdash 10k\Omega = Vo, max)$<br>3 = External resistance control<br>$(Ext-R \biggr 10k\Omega = 0)$                                                                                                    |

# G≝INSTEK

|                       |      | 0 = Panel control (local)<br>1 = External voltage control<br>2 = External resistance control |
|-----------------------|------|----------------------------------------------------------------------------------------------|
| CC Control            | F-91 | (Ext-R└/ 10kΩ = Io,max)                                                                      |
|                       |      | 3 = External resistance control                                                              |
|                       |      | $(Ext-R \square 10k\Omega = 0)$                                                              |
|                       |      | 0 = OFF at startup                                                                           |
| Dower ON Output       | F-92 | 1 = ON at startup                                                                            |
| Power-ON Output       |      | T001 ~ T010 = Run test script TXX at                                                         |
|                       |      | start up                                                                                     |
|                       |      | 0 = Master/Local                                                                             |
|                       | F-93 | 1 = Master/Parallel1                                                                         |
| Master/Slave          |      | 2 = Master/Parallel2                                                                         |
| ·                     |      | 3 = Slave/Parallel                                                                           |
|                       |      | 4 = Slave/Series                                                                             |
| External Out Logic    | F-94 | 0 = High ON, 1 = Low ON                                                                      |
| Power Switch trip     | F-95 | 0 = Enable , 1 = Disable                                                                     |
| Calibration Settings* |      |                                                                                              |
| Calibration           | F-00 | 0000 ~ 9999                                                                                  |
|                       |      |                                                                                              |

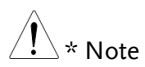

Power On and Calibration settings can only be set during power up.

#### Normal Function Settings

| Output ON Delay | Delays turning the output on for a designated  |  |
|-----------------|------------------------------------------------|--|
| Time            | amount of time. The Delay indicator will light |  |
|                 | when the Delay time is not 0.                  |  |

Note: The Output ON Delay Time setting has a maximum deviation (error) of 20ms.

The Output ON Delay Time setting is disabled when the output is set to external control.

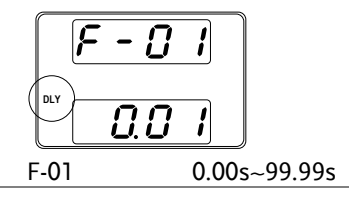

Output OFFDelays turning the output off for a designatedDelay Timeamount of time. The Delay indicator will light<br/>when the Delay time is not 0.

Note: The Output OFF Delay Time setting has a maximum deviation (error) of 20ms.

The Output OFF Delay Time setting is disabled when the output is set to external control.

| Priority for CV or CC mode. The voltage or<br>current slew rate can only be edited if CC/0<br>Slew Rate Priority is selected. The ISR indic<br>will be lit for CC Slew Rate Priority and the<br>VSR indicator will be lit for CV Slew Rate<br>Priority. | V-I Mode | Selects High Speed Priority or Slew Rate          |
|----------------------------------------------------------------------------------------------------|----------|---------------------------------------------------|
| current slew rate can only be edited if CC/0<br>Slew Rate Priority is selected. The ISR indic<br>will be lit for CC Slew Rate Priority and the<br>VSR indicator will be lit for CV Slew Rate<br>Priority.                                               |          | Priority for CV or CC mode. The voltage or        |
| Slew Rate Priority is selected. The ISR indic<br>will be lit for CC Slew Rate Priority and the<br>VSR indicator will be lit for CV Slew Rate<br>Priority.                                                                                               |          | current slew rate can only be edited if CC/CV     |
| will be lit for CC Slew Rate Priority and the<br>VSR indicator will be lit for CV Slew Rate<br>Priority.                                                                                                    |          | Slew Rate Priority is selected. The ISR indicator |
| VSR indicator will be lit for CV Slew Rate<br>Priority.                                                                                                    |          | will be lit for CC Slew Rate Priority and the     |
| Priority.                                                                                                    |          | VSR indicator will be lit for CV Slew Rate        |
| 5                                                                                                    |          | Priority.                                         |

Note: CC and CV Slew Rate Priority mode are disabled when voltage/current output is set to external control.

| CC Slew R  | ate priority | CV Slew Rate priority |
|------------|--------------|-----------------------|
| <b>F</b> - | <i>03</i>    | VSR <b>F - [] 3</b>   |
| ISR        | 3            | 2                     |
| F-03       | 0 = CV ł     | nigh speed priority   |
|            | 1 = CC ł     | nigh speed priority   |
|            | 2 = CV s     | lew rate priority     |
|            | 3 = CC s     | slew rate priority    |

| Rising Voltage<br>Slew Rate | Sets the rising voltage slew rate. Only<br>applicable if V-I Mode is set to CV Slew Rate |                                        |  |
|-----------------------------|------------------------------------------------------------------------------------------|----------------------------------------|--|
|                             | F-04                                                                                     | 0.01V/s~40.00V/s (PRP 20-XX)           |  |
| Falling Voltage             | Sets the                                                                                 | e falling voltage slew rate. Only      |  |
| Slew Rate                   | applicable if V-I Mode is set to CV Slew Rate                                            |                                        |  |
|                             | Priority                                                                                 | 7.                                     |  |
|                             | F-05                                                                                     | 0.01V/s~40.00V/s (PRP 20-XX)           |  |
| Rising Current              | Sets the                                                                                 | e rising current slew rate. Only       |  |
| Slew Rate                   | applica                                                                                  | ble if V-I Mode is set to CC Slew Rate |  |
|                             | Priority                                                                                 | 7.                                     |  |
|                             | F-06                                                                                     | 0.01A/s~20.00A/s (PRP 20-10)           |  |
|                             |                                                                                          | 0.01A/s~40.00A/s (PRP 20-20)           |  |

| Falling Current<br>Slew Rate       | Sets the falling current slew rate. Only<br>applicable if V-I Mode is set to CC Slew Rate<br>Priority. |                                                                                            |                                                               |                                                                        |
|------------------------------------|----------------------------------------------------------------------------------------------------|--------------------------------------------------------------------------------------------|---------------------------------------------------------------|------------------------------------------------------------------------|
|                                    | F-07 (                                                                                                 | 0.01A/s~20.00A<br>0.01A/s~40.00A                                                           | /s (PRP 2<br>/s (PRP 2                                        | 0-10)<br>0-20)                                                         |
| Internal<br>Resistance<br>Settings | Sets the int<br>F-08 (                                                                                 | ernal resistanc<br>).000Ω ~2.000Ω<br>).000Ω ~1.000Ω                                        | e of the p<br>2 (PRP 20-<br>2 (PRP 20-                        | oower supply.<br>10)<br>20)                                            |
| Bleeder Control                    | Bleeder con<br>resistor. W<br>is automati<br>turned on a<br>power is tu<br>details.                    | ntrol turns ON<br>hen set to AUT<br>ically turned of<br>and turned off<br>urned off. See p | /OFF the<br>O the ble<br>n when the<br>when the<br>page 21 fo | e bleeder<br>eeder resistor<br>ne output is<br>e output or<br>or usage |
| Caution                            | When Bleeder (<br>the bleeder res<br>output is turne                                                   | Control is turned<br>istor is turned o<br>d off.                                           | d OFF or s<br>ff when th                                      | set to AUTO,<br>ne power or                                            |
|                                    | The AUTO<br>firmware v                                                                                 | setting is only<br>rersion 1.59 or a                                                       | applicab<br>above.                                            | ble to                                                                 |
|                                    | The follow<br>bleeder res<br>settings, th                                                              | ing table show<br>istor depends<br>e power state a                                         | s how the<br>on the Ble<br>and the or                         | e state of the<br>eeder Control<br>utput state.                        |
|                                    | Bleeder Control Setting                                                                                |                                                                                            | 5                                                             |                                                                        |
|                                    | F-09                                                                                                   | 0 = OFF                                                                                    | 1 = ON                                                        | 2 = AUTO                                                               |
|                                    |                                                                                                    | Blee                                                                                       | eder resist                                                   | or State                                                               |
|                                    | Output ON                                                                                              | OFF                                                                                        | ON                                                            | ON                                                                     |
|                                    | Output OF                                                                                              | F OFF                                                                                      | ON                                                            | OFF                                                                    |
|                                    | Power OFF                                                                                              | OFF                                                                                        | ON                                                            | OFF                                                                    |
|                                    | F-09                                                                                                   | 0 = OFF, 1 =                                                                               | ON, 2 = 2                                                     | AUTO                                                                   |

| Buzzer ON/OFF                  | Turns the bu<br>associated v<br>sounds.<br>F-10                      | uzzer sound on or off. The buzzer is<br>with alarm sounds and keypad entry<br>0 = OFF, 1 = ON |  |
|--------------------------------|----------------------------------------------------------------------|-----------------------------------------------------------------------------------------------|--|
| Measurement<br>Average Setting | Determines<br>average sett                                           | the level of smoothing for the ing.                                                           |  |
|                                | Only available for firmware version 1.5 or above.                    |                                                                                               |  |
|                                | F-17                                                                 | 0 = Low, 1 = Middle, 2 = High                                                                 |  |
| Lock Mode                      | Determines the behavior of the Output key when the panel lock is on. |                                                                                               |  |
|                                | Only availa<br>above.                                                | ble for firmware version 1.54 or                                                              |  |
|                                | F-19                                                                 | 0 = Panel lock: allow output off,<br>1 = Panel lock: allow output on/off                      |  |
| USB Settings                   |                                                                      |                                                                                               |  |
| Front Panel USB<br>State       | Displays the setting is no                                           | e front panel USB-A port state. This<br>t configurable.                                       |  |
|                                | F-20                                                                 | 0 = Absent, 1 = Mass Storage                                                                  |  |

RS485 Settings

| RS485 Control | Sets the I | RS485 mode or disables RS485.   |
|---------------|------------|---------------------------------|
|               | F-70       | 0 = Disable RS485,              |
|               |            | 1 = Half duplex (RS485-2 wire), |
|               |            | 2 = Full duplex (RS485-4 wire)  |
|               |            | 2 = Full duplex (RS485-4 wire)  |

| Baud Rate         | Sets the baud rate.                                                     |                                      |  |
|-------------------|-------------------------------------------------------------------------|--------------------------------------|--|
|                   | F-71                                                                    | 0 = 1200, 1 = 2400, 2 = 4800,        |  |
|                   |                                                                         | 3 = 9600, 4 = 19200, 5 = 38400,      |  |
|                   |                                                                         | 6 = 57600, 7 = 115200                |  |
|                   |                                                                         |                                      |  |
| Data Bits         | Sets the num                                                            | ber of data bits.                    |  |
|                   | F-72                                                                    | 0 = 7 bits, 1 = 8 bits               |  |
| Parity            | Sets the pari                                                           | tv                                   |  |
| i unity           | F-73                                                                    | 0 = None 1 = Odd 2 = Even            |  |
|                   | 1 7 5                                                                   |                                      |  |
| Stop Bit          | Sets the num                                                            | ber of stop bits.                    |  |
|                   | F-74                                                                    | 0 = 1 bit, 1 = 2 bits                |  |
|                   |                                                                         |                                      |  |
| Termination       | RS485 use termination characters to indicate the end of a transmission. |                                      |  |
| Character         |                                                                         |                                      |  |
|                   | F-75                                                                    | 0 = LF (Line feed, 0x0A),            |  |
|                   |                                                                         | 1 = CR (Carriage Return, 0x0D)       |  |
| Address           | Sets the RS485 address                                                  |                                      |  |
| / duress          | Sets the K540                                                           | so address.                          |  |
|                   | F-/6                                                                    | 0~31                                 |  |
|                   |                                                                         |                                      |  |
| System Settings   |                                                                         |                                      |  |
|                   |                                                                         |                                      |  |
| Factory Set Value | Returns the                                                             | PRP to the factory default settings. |  |
|                   | See page 117                                                            | for a list of the default settings.  |  |
|                   | F-88                                                                    | 0 = Disable, I = Return to factory   |  |
|                   |                                                                         | actual settings.                     |  |
|                   | Displays the                                                            | PRP version number, build date,      |  |

Show Version keyboard version, analog-control version, kernel build, test command version and test command build date.

|      | 0, 1 = PRP version             |
|------|--------------------------------|
|      | 2, 3 = PRP build year          |
|      | 4, 5 = PRP build month/day     |
|      | 6, 7 = Keyboard CPLD version   |
|      | 8, 9 = Analog-Control CPLD     |
|      | version                        |
| E 80 | A, $B = Reserved$              |
| F-65 | C, D = Kernel build year       |
|      | E, F = Kernel build month/day  |
|      | G, H = Test command version    |
|      | I, J = Test command build year |
|      | K, L = Test command build      |
|      | month/day                      |
|      | M, N = USB Driver version      |

#### Power On Configuration Settings

| CV Control | Sets the c<br>between I<br>control. F<br>94 (Extern<br>and page<br>Voltage C | Sets the constant voltage (CV) control mode<br>between local and external voltage/resistance<br>control. For external voltage control, see page<br>94 (External Voltage Control of Voltage Output)<br>and page 99 (External Resistance Control of<br>Voltage Output). |  |  |
|------------|------------------------------------------------------------------------------|----------------------------------------------------------------------------------------------------|--|--|
|            | F-90                                                                         | 0= Panel control (local)<br>1 = External voltage control<br>2 = External resistance control                                                                                                    |  |  |
|            |                                                                              | (Ext-R → 10kΩ = Vo,max)<br>3 = External resistance control<br>(Ext-R → 10kΩ = 0)                                                                                                    |  |  |
| CC Control | Sets the c<br>between l                                                      | onstant current (CC) control mode<br>local and external voltage/resistance                                                                                                    |  |  |

between local and external voltage/resistance control. For details on external voltage control, see page 97 (External Voltage Control of Current Output) and 101 (External Resistance Control of Current Output).

# **G***<b>EINSTEK*

|                    | F-91                                    | 0= Panel control (local)<br>1 = External voltage control<br>2 = External resistance control                |
|--------------------|-----------------------------------------|----------------------------------------------------------------------------------------------------|
|                    |                                         | (Ext-R $\nvdash$ 10k $\Omega$ = Io,max)<br>3 = External resistance control                                 |
|                    |                                         | $(Ext-R \square 10k\Omega = 0)$                                                                            |
| Power-ON<br>Output | Configures<br>following a<br>the output | s the power supply to do one of the<br>at startup: keep the output off, turn<br>on, or load a test script. |
|                    | F-92                                    | 0 = OFF at startup<br>1 = ON at startup                                                                    |
|                    |                                         | T001 ~ T010 = Run test script TXX<br>at start up                                                           |
| Master/Slave       | Sets the po<br>the paralle<br>53.       | ower supply as master or slave. See<br>l/series operation for details, page                                |
|                    | F-93                                    | 0 = Master/Local                                                                                           |
|                    |                                         | 1 = Master/Parallel1                                                                                       |
|                    |                                         | 2 = Master/Parallel2                                                                                       |
|                    |                                         | 3 = Slave/Parallel                                                                                         |
|                    |                                         | 4 = Slave/Series                                                                                           |
| External Out       | Sets the ex                             | ternal logic as active high or low.                                                                        |
| Logic              | F-94                                    | 0= High ON, 1 = Low ON                                                                                     |
| Power Switch Trip  | Turns the protection                    | power off if enabled when the settings are tripped.                                                        |
|                    | F-95                                    | I = Disable, 0 = Enable                                                                                    |

### Calibration

| Programmable | The calib                                   | ration password is used to access the |  |
|--------------|---------------------------------------------|---------------------------------------|--|
| Calibration  | local mod                                   | le calibration or other special       |  |
|              | functions. The password used determines     |                                       |  |
|              | which function is accessed. Please see your |                                       |  |
|              | distributor for details.                    |                                       |  |
|              | F-00                                        | 0000 ~ 9999                           |  |

## Setting Normal Function Settings

|           | The normal function settings (F-01~F-61, F-<br>88~F-89) can be easily configured with the<br>Function key.                                                 |  |
|-----------|----------------------------------------------------------------------------------------------------|--|
|           | • Ensure the load is not connected.                                                                                                    |  |
|           | • Ensure the output is off.                                                                                                    |  |
| Note Note | Function setting F-89 (Show Version) can only be viewed, not edited.                                                                                       |  |
|           | Configuration settings F-90~F-95 cannot be edited<br>in the Normal Function Settings. Use the Power<br>On Configuration Settings. See page 89 for details. |  |
| Steps 1   | Press the Function key. The Function function key will light up.                                                                                           |  |
| 2         | The display will show F-01<br>on the top and the<br>configuration setting for<br>F-01 on the bottom.                                                       |  |

# GଆNSTEK

Voltage

Current  $\bigcirc$ 

 $\bigcirc$ 

3. Rotate the Voltage knob to change the F setting.

Range F-00~ F-61, F-88~F-89

- 4. Use the Current knob to set the parameter for the chosen F setting.
- 5. Press the Voltage knob to save the configuration setting. ConF will be displayed when successful.

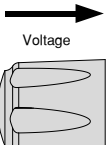

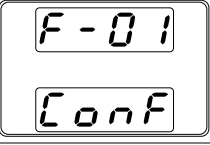

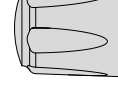

Exit

Press the Function key again to exit Function the configuration settings. The function key light will turn off.

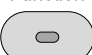

Setting Power On Configuration Settings

Background The Power On configuration settings can only be changed during power up to prevent the configuration settings being inadvertently changed.

- Ensure the load is not connected.
- Ensure the power supply is off.

# Steps 1. Hold the Function key whilst turning the power on.

2. The display will show F-90 on the top and the configuration setting for F-90 on the bottom.

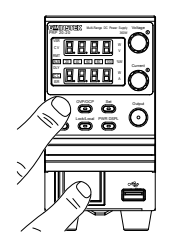

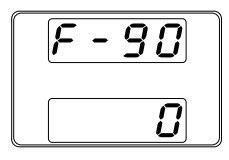

3. Rotate the Voltage knob to change the F setting.

Range F-90~ F-95

- 4. Use the Current knob to set the parameter for the chosen F setting.
- 5. Press the Voltage knob to save the configuration setting. ConF will be displayed when successful.

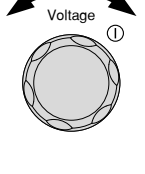

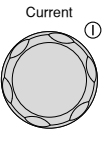

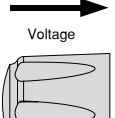

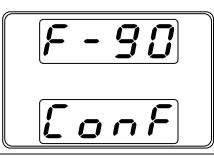

Cycle the power to save and exit the configuration settings.

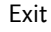

90

# **ANALOG CONTROL**

The Analog Control chapter describes how to control the voltage or current output using an external voltage or resistance, monitor the voltage or current output as well as remotely turning off the output or shutting down the power supply.

| Analog Remote Control Overview                | 92  |
|-----------------------------------------------|-----|
| Analog Control Connector Overview             | 92  |
| External Voltage Control of Voltage Output    | 94  |
| External Voltage Control of Current Output    | 97  |
| External Resistance Control of Voltage Output | 99  |
| External Resistance Control of Current Output | 101 |
| External Control of Output                    | 103 |
| External control of Shutdown                  | 106 |
| Remote Monitoring                             | 108 |
| External Voltage and Current Monitoring       | 108 |
| External Operation and Status Monitoring      | 110 |

# Analog Remote Control Overview

The PRP power supply series have a number of analog control options. The Analog Control connectors are used to control output voltage and current using external voltage or resistance. The power supply output and power switch can also be controlled using external switches.

- Analog Control connector overview  $\rightarrow$  from page 92
- External voltage control of voltage output  $\rightarrow$  from page 94
- External voltage control of current output  $\rightarrow$  from page 97
- External resistance control of voltage output  $\rightarrow$  from page 99
- External resistance control of current output  $\rightarrow$  from page 101
- External control of output  $\rightarrow$  from page 103
- External control of the power switch  $\rightarrow$  from page 106

#### Analog Control Connector Overview

| Overview       | The Analog Control Connector is a standard<br>Mil 26 pin connector (OMRON XG4 IDC plug).<br>The connector is used for all analog remote<br>control. The pins used determine what remote<br>control mode is used. |  |
|----------------|----------------------------------------------------------------------------------------------------|--|
|                | To prevent electric shock, ensure that the cover for<br>the Analog Control Connector is used when the<br>connector is not in use.                                                                                |  |
| Pin Assignment | 25 1<br>26 2                                                                                                    |  |

# G≝INSTEK

#### ANALOG CONTROL

| Pin name              | Pir | number Description                                                                                                    |
|-----------------------|-----|----------------------------------------------------------------------------------------------------|
| Current Share         | 1   | Used when operating 2 or more units in parallel.                                                                                                    |
| D COM                 | 2   | Connected to the (–S) sense- terminal when<br>remote sense is used. Connected to the negative<br>output terminal when remote sense is not used.                            |
| CURRENT SUM           | 3   | Current sum output signal when used in parallel mode.                                                                                                    |
| EXT-V CV CONT         | 4   | External voltage control of the voltage output. A voltage of 0~10V is used to control the full scale voltage output (0%~100%) of the instrument.                           |
| EXT-V CC CONT         | 5   | External voltage control of the current output. A voltage of 0~10V is used to control the full scale current output (0%~100%) of the instrument                            |
| EXT-R CV CONT<br>PIN1 | 6   | External resistance control of the voltage output. A resistance of $0k\Omega \sim 10k\Omega$ is used to control the full scale voltage output (0%~100%) of the instrument. |
| EXT-R CV CONT<br>PIN2 | 7   | External resistance control of the voltage output. A resistance of $0k\Omega \sim 10k\Omega$ is used to control the full scale voltage output (0%~100%) of the instrument. |
| EXT-R CC CONT<br>PIN1 | 8   | External resistance control of the current output. A resistance of $0k\Omega \sim 10k\Omega$ is used to control the full scale current output (0%~100%) of the instrument. |
| EXT-R CC CONT<br>PIN2 | 9   | External resistance control of the current output. A resistance of $0k\Omega \sim 10k\Omega$ is used to control the full scale current output (0%~100%) of the instrument. |
| VMON                  | 10  | Voltage Monitor Output. Outputs the full scale voltage (0~100%) as a voltage (0V~10V).                                                                                     |
| I MON                 | 11  | Current Monitor Output. Outputs the full scale current (0~100%) as a voltage (0V~10V).                                                                                     |
| SHUTDOWN              | 12  | The shut down signal will turn off the output or power when a low TTL signal is applied. The                                                                               |
|                       |     | shutdown signal is pulled up to 5V with a 10k $\Omega$ pull-up resistor.                                                                                                   |
| CURRENT_SUM_<br>1     | 13  | Master unit current sum input signal from first<br>slave CURRENT SUM OUTPUT. Used in parallel<br>mode only.                                                                |

| CURRENT_SUM_<br>2   | 14 | Master unit current sum input signal from second slave CURRENT SUM OUTPUT. Used in parallel mode only.                                                              |
|---------------------|----|----------------------------------------------------------------------------------------------------|
| FEEDBACK            | 15 | Parallel control signal during master-slave parallel operation.                                                                                                    |
| АСОМ                | 16 | Analog signal common. Connected to the sense-<br>terminal when remote sense is used. Connected to<br>the negative output terminal when remote sense is<br>not used. |
| STATUS COM          | 17 | Common for status signals 18, 19, 20, 21 and 22.                                                                                                    |
| CV STATUS           | 18 | Turns on when CV mode is active. (photo coupled open collector output)                                                                                              |
| CC STATUS           | 19 | Turns on when CC mode is active. (photo coupled open collector output)                                                                                              |
| ALM STATUS          | 20 | Turns on when any of the protection modes are<br>tripped (OVP, OCP) or if a shutdown signal is<br>input. (photo coupled open collector output)                      |
| OUTPUT ON<br>STATUS | 21 | Turns on when the output has been turned on.<br>(photo coupled open collector output)                                                                               |
| POWER OFF<br>STATUS | 22 | Turns on when the power switch is turned off.                                                                                                    |
| N.C.                | 23 | Not connected                                                                                                    |
| OUT ON/OFF<br>CONT  | 24 | Turns the output on/off when (default setting) a low TTL signal is applied. Internally, the circuit is                                                              |
|                     |    | pulled up to +5V with 10k $\Omega$ resistance.                                                                                                    |
| SER SLV IN          | 25 | Series slave input during master-slave series operation. (30V/80V/160V models only)                                                                                 |
| N.C.                | 26 | Not connected                                                                                                    |
|                     |    |                                                                                                    |

#### External Voltage Control of Voltage Output

Background External voltage control of the voltage output is accomplished using the MIL-26 connector on the rear panel. A voltage of 0~10V is used to control the full scale voltage of the instrument, where: Output voltage = full scale voltage × (external voltage/10) Connection When connecting the external voltage source to the MIL connectors, use shielded or twisted paired wiring.

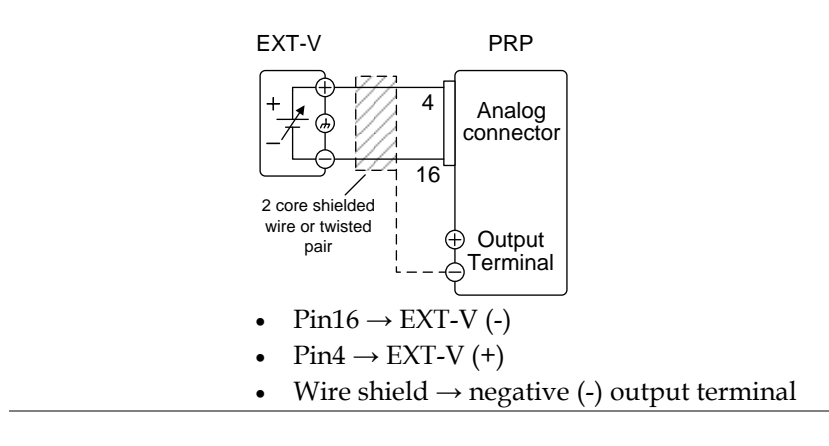

Connection- alt. If the wire shield needs to be grounded at the voltage source (EXT-V), then the shield cannot also be grounded at the negative (-) terminal output of the PRP power supply. This would short the output.

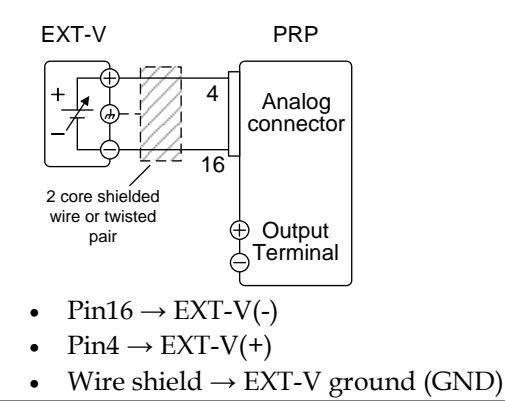

Panel operation 1. Connect the external voltage according to the connection diagrams above.

|      | 2. | <ul> <li>Set the F-90 power on<br/>configuration setting to 1 (CV<br/>control - Ext voltage).</li> <li>Be sure to cycle the power after<br/>on configuration has been set.</li> </ul> | Page 89<br>the power                    |
|------|----|----------------------------------------------------------------------------------------------------|-----------------------------------------|
|      | 3. | Press the Function key and confirm<br>the new configuration settings (F-<br>90=1).                                                                                                    | Function                                |
|      | 4. | Press the Output key. The voltage<br>can now be controlled with the<br>External voltage.                                                                                              | Output                                  |
| Note |    | The input impedance for external volta $10 k\Omega$ .                                                                                                    | age control is                          |
|      |    | Use a stable voltage supply for the ext control.                                                                                                    | ernal voltage                           |
| Note |    | CV and CC Slew Rate Priority are disal<br>mode (F-03) when using external volta<br>See the normal function settings on p                                                              | oled for V-I<br>age control.<br>age 81. |
|      |    | Ensure no more than 10.5 volts are in external voltage input.                                                                                                    | put into the                            |
|      |    | Ensure the voltage polarity is correct v connecting the external voltage.                                                                                                    | vhen                                    |

#### External Voltage Control of Current Output

Background External voltage control of the current output is accomplished using the MIL-26 connector on the rear panel. A voltage of 0~10V is used to control the full scale current of the instrument, where:

Output current = full scale current × (external voltage/10)

Connection When connecting the external voltage source to the MIL connectors, use shielded or twisted paired wiring.

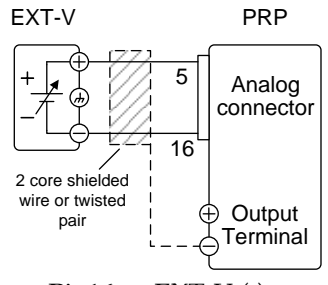

- $Pin16 \rightarrow EXT-V(-)$
- $Pin5 \rightarrow EXT-V(+)$
- Wire shield  $\rightarrow$  negative (-) output terminal

| Connection- alt.<br>shielding | If the wire shield needs to be grounded at the voltage source (EXT-V), then the shield cannot also be grounded at the negative (-) terminal output of the PRP power supply. This would short the output. |
|-------------------------------|----------------------------------------------------------------------------------------------------|
|                               | EXT-V PRP                                                                                                    |
|                               | + 5<br>Analog<br>connector                                                                                                    |
|                               | pair ⊕ Output<br>↓ Terminal                                                                                                    |
|                               | <ul> <li>Pin16 → EXT-V (-)</li> <li>Pin5 → EXT-V (+)</li> <li>Wire shield → EXT-V ground (GND)</li> </ul>                                                                                                |
| Steps                         | 1. Connect the external voltage according to the connection diagrams above.                                                                                                    |
|                               | <ol> <li>Set the F-91 power on Page 89<br/>configuration setting to 1 (CC<br/>control – Ext voltage).</li> <li>Be sure to cycle the power after the power<br/>on configuration has been set.</li> </ol>  |
|                               | <ul> <li>3. Press the Function key and confirm Function the new configuration settings (F-<br/>91=1).</li> </ul>                                                                                         |
|                               | 4. Press the Output key. The current can now be controlled with the External voltage.                                                                                                    |

| Note             | The input impedance for external voltage control is 10k $\Omega$ .                                                                                                    |
|------------------|----------------------------------------------------------------------------------------------------|
|                  | Use a stable voltage supply for the external voltage control.                                                                                                    |
| Note             | CV and CC Slew Rate Priority are disabled for V-I<br>mode (F-03) when using external voltage control.<br>See the normal function settings on page 81.                                                                                     |
|                  | Ensure the voltage polarity is correct when connecting the external voltage.                                                                                                    |
|                  | Ensure no more than 10.5 volts are input into the external voltage input.                                                                                                    |
| External Resista | ance Control of Voltage Output                                                                                                    |
| Background       | External resistance control of the voltage output<br>is accomplished using the MIL-26 connector on<br>the rear panel. A resistance of $0k\Omega \sim 10k\Omega$ is<br>used to control the full scale voltage of the<br>instrument.        |
|                  | The output voltage (0 to full scale) can be controlled with the external resistance going up (Ext-R $\Join$ ) 0k $\Omega$ ~10k $\Omega$ (10k $\Omega$ = Vo,max) or down (Ext-R $\searrow$ ) 10k $\Omega$ ~0k $\Omega$ (10k $\Omega$ = 0). |
|                  | For $0k\Omega \sim 10k\Omega$ : Output voltage = full scale voltage × (external resistance/10)                                                                                                    |
|                  | For $10k\Omega \sim 0k\Omega$ : Output voltage = full scale<br>voltage × ([10-external resistance]/10)                                                                                                    |

| Note       | The Ext-R $\$ configuration is recommended for<br>safety reasons. In the event that the cables become<br>accidentally disconnected, the voltage output will<br>drop to zero. Under similar circumstances using<br>Ext-R $\$ , an unexpected high voltage would be<br>output. |
|------------|----------------------------------------------------------------------------------------------------|
|            | If switches are used to switch between fixed<br>resistances, use switches that avoid creating open<br>circuits. Use short-circuit or continuous resistance<br>switches.                                                                                                    |
| Connection | EXT-R PRP                                                                                                    |

# Steps 1. Connect the external resistance according to the connection diagrams above.

2 core shielded wire or twisted

pair

٠

٠

 $Pin6 \rightarrow EXT-R$ 

 $Pin7 \rightarrow EXT-R$ 

2. Set the F-90 (CV Control) Page 89 configuration settings to 2 for Ext- $R \sqcup$  or 3 for Ext- $R \bigtriangleup$ .

Output

Terminal

Wire shield  $\rightarrow$  negative (-) output terminal

- Be sure to cycle the power after the power on configuration has been set.
- 3. Press the Function key and confirm Function the new configuration settings (F-90=2 or 3).

|      | <ul> <li>Press the Output key. The voltage can now be controlled with the External resistance.</li> </ul>                                                                                                    | )                  |
|------|----------------------------------------------------------------------------------------------------|--------------------|
| Note | Ensure the resistor(s) and cables used exceed<br>isolation voltage of the power supply. For exam<br>insulation tubes with a withstand voltage higher<br>than the power supply can be used.<br>When choosing an external resistor ensure the<br>resistor can withstand a high degree of heat. | the<br>pple:<br>er |
| Note | CV and CC Slew Rate Priority are disabled for V<br>mode (F-03) when using external resistance<br>control. See the normal function settings on pa<br>81.                                                                                                    | /-I<br>age         |

### External Resistance Control of Current Output

| Background | External resistance control of the current output is accomplished using the MIL-26 connector on the rear panel. A resistance of $0k\Omega$ ~10k $\Omega$ is used to control the full scale current of the instrument.                                   |
|------------|----------------------------------------------------------------------------------------------------|
|            | The output current (0 to full scale) can be<br>controlled with the external resistance going up<br>(Ext-R $\bigsqcup$ ) 0k $\Omega$ ~10k $\Omega$ (10k $\Omega$ = Vo,max) or down<br>(Ext-R $\bigsqcup$ ) 10k $\Omega$ ~0k $\Omega$ (10k $\Omega$ = 0). |
|            | For $0k\Omega \sim 10k\Omega$ : Output current = full scale current × (external resistance/10)                                                                                                    |
|            | For $10k\Omega \sim 0k\Omega$ : Output current = full scale current × ([10-external resistance]/10)                                                                                                    |

| Note       | The Ext-R $\$ configuration is recommended safety reasons. In the event that the cables b accidentally disconnected, the current output drop to zero. Under similar circumstances u Ext-R $\$ , an unexpected high current would b output. | for<br>ecome<br>t will<br>sing<br>pe |
|------------|----------------------------------------------------------------------------------------------------|--------------------------------------|
|            | If switches are used to switch between fixed<br>resistances, use switches that avoid creating<br>circuits. Use short-circuit or continuous resis<br>switches.                                                                              | open<br>stance                       |
| Connection | EXT-R PRP<br>Analog<br>connector<br>2 core shielded<br>wire or twisted<br>pair<br>Output<br>Terminal                                                                                                    |                                      |

• Pin9  $\rightarrow$  EXT-R • Pin8  $\rightarrow$  EXT-R

- Wire shield → negative (-) output terminal
   Connect the external resistance according to the connection diagrams above.
  - 1. Set the F-91 (CC Control)Page 89configuration settings to 2 for Ext- $R \sqcup$  or 3 for Ext- $R \bigtriangleup$ .
    - Be sure to cycle the power after the power on configuration has been set.
  - 2. Press the Function key and confirm Function the new configuration settings (F-91=2 or 3).

Steps

|      | 3. Press the Output key. The current can now be controlled with the External resistance.                                                                                                  |
|------|----------------------------------------------------------------------------------------------------|
| Note | Ensure the resistor(s) and cables used exceed the isolation voltage of the power supply. For example: insulation tubes with a withstand voltage higher than the power supply can be used. |
|      | When choosing an external resistor ensure the resistor can withstand a high degree of heat.                                                                                               |
| Note | CV and CC Slew Rate Priority are disabled for V-I<br>mode (F-03) when using external resistance<br>control. See the normal function settings on page<br>81.                               |

### External Control of Output

| Background | The output can be turned on or off externally<br>using a switch. The analog control connector<br>can be set to turn the output on from a high or<br>low signal. The voltage across pins 2 and 24 are<br>internally pulled to $+5V \pm 5\%$ @ 500uA with<br>$10k\Omega$ pull-up resistor. A short (closed switch)<br>produces a low signal. |
|------------|----------------------------------------------------------------------------------------------------|
|            | When set to High = On, the output is turned on when the pins 2-24 are open.                                                                                                    |
|            | When Low = On, the output is turned on when pins 2-24 are shorted.                                                                                                    |

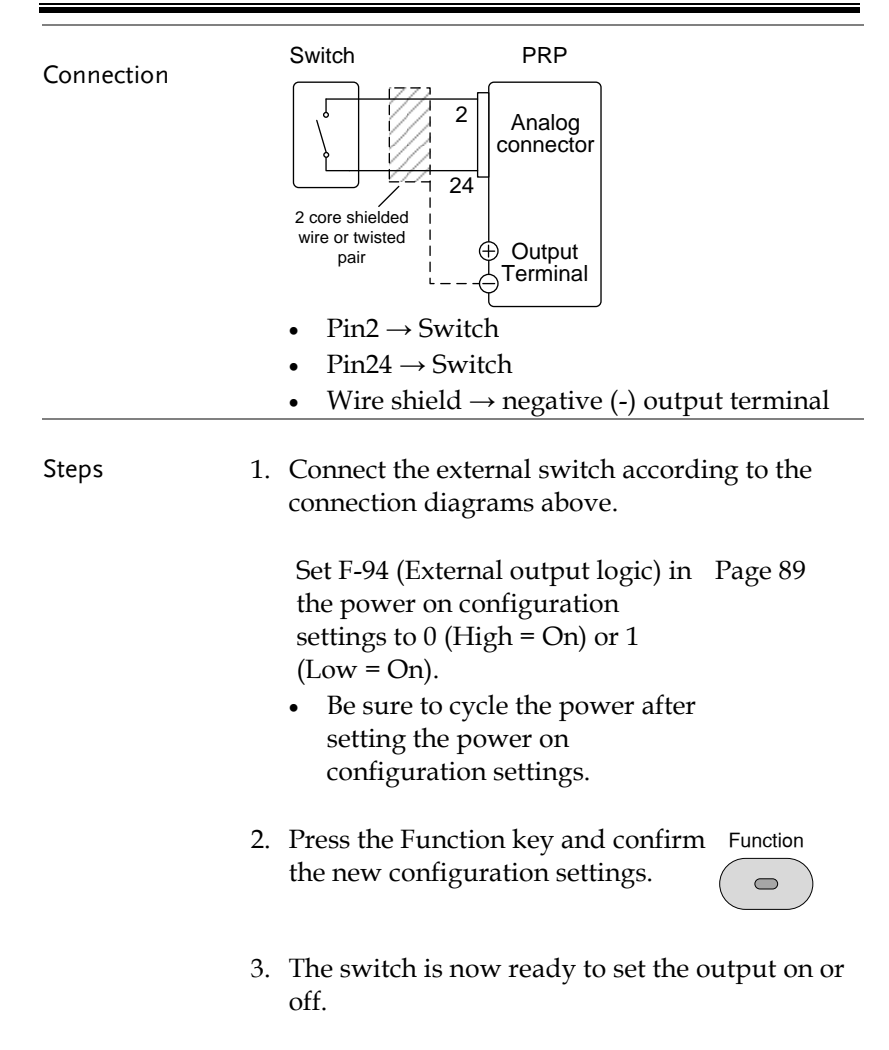

| Note    | When using a switch over long distances, please<br>use a switch relay to extend the line from the coil<br>side of the relay.<br>Switch<br>Relay<br>Line<br>extention<br>24<br>Analog<br>connector              |
|---------|----------------------------------------------------------------------------------------------------|
|         | If a single switch control is to be used for multiple<br>units, please isolate each instrument. This can be<br>achieved by using a relay.                                                                      |
| Warning | Ensure the cables used and the switch exceed the<br>isolation voltage of the power supply. For example:<br>insulation tubes with a withstand voltage higher<br>than the power supply can be used.              |
| Note    | Messages: If F-94 = 0 (High = on) and the pin 24 is<br>low (0) "MSG 001" will be displayed on the display.<br>If F-94 = 1 (Low = on) and the pin 24 is high (1)<br>"MSG 002" will be displayed on the display. |
| -       | Output off (High=on) Output off (Low=on)                                                                                                    |
| _       | A 5 0       001                                                                                                    |
| Note    | Output ON/OFF Delay Time (F-01, F-02) are disabled when the output is set to external control.                                                                                                    |

See the normal function settings on 81 for details.

#### External control of Shutdown

BackgroundThe output of the power supplies can be<br/>configured to shut down via an external switch.<br/>The ability to externally shut down the power<br/>supply must first be enabled in the power on<br/>configuration settings. The voltage across pins 2<br/>and 12 are internally pulled to +5V ±5% @<br/>500uA with 10kΩ pull-up resistor.

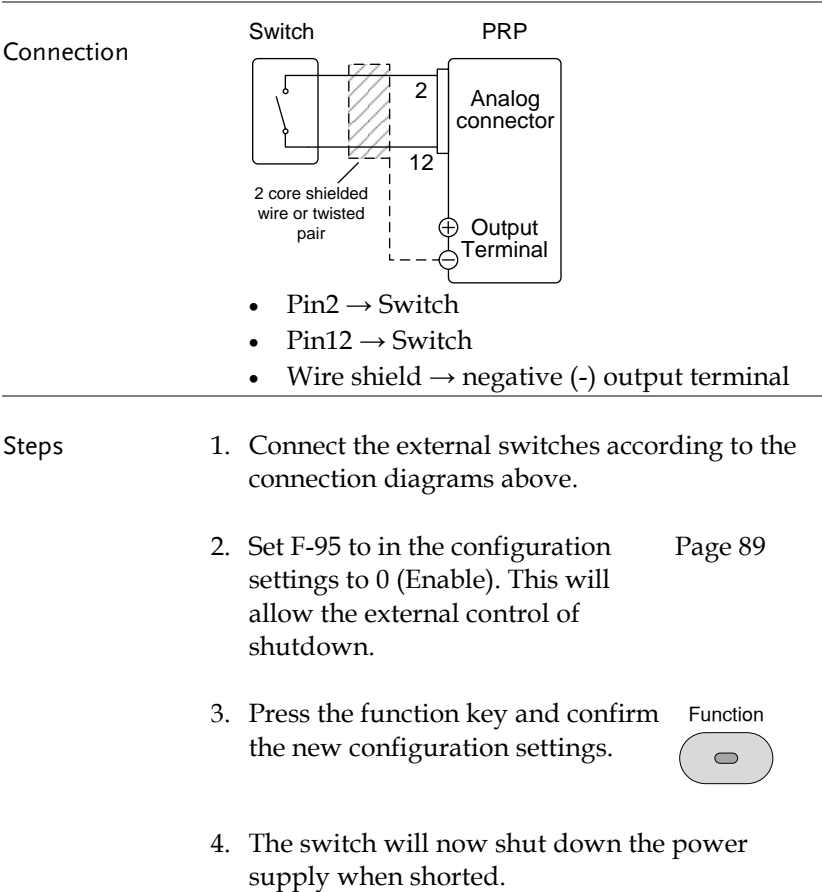

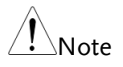

When using a switch over long distances, please use a switch relay to extend the line from the coil side of the relay.

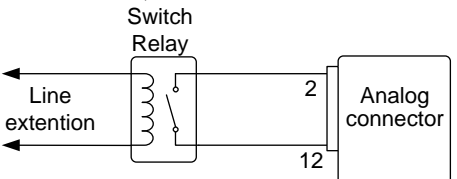

If a single switch control is to be used for multiple units, please isolate each instrument. This can be achieved by using a relay.

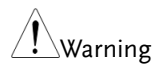

Ensure the cables and switch used exceed the isolation voltage of the power supply. For example: insulation tubes with a withstand voltage higher than the power supply can be used.

# **Remote Monitoring**

The PRP power supplies have remote monitoring support for current and voltage output. They also support monitoring of operation and alarm status.

- External monitoring of output voltage and current → from page 108
- External monitoring of operation mode and alarm status  $\rightarrow$  from page 110

External Voltage and Current Monitoring

| Background | The MIL 26 pin connector is used to monitor the current (IMON) or voltage (VMON) output.                                                                                                    |
|------------|----------------------------------------------------------------------------------------------------|
|            | <ul> <li>An output of 0~10V represents the voltage or current output of 0~ rated current/voltage output.</li> <li>IMON = (current output/full scale) × 10</li> <li>VMON = (voltage output/full scale) × 10</li> </ul> |
|            | External voltage and current monitoring doesn't need to be enabled in the configuration settings.                                                                                                    |
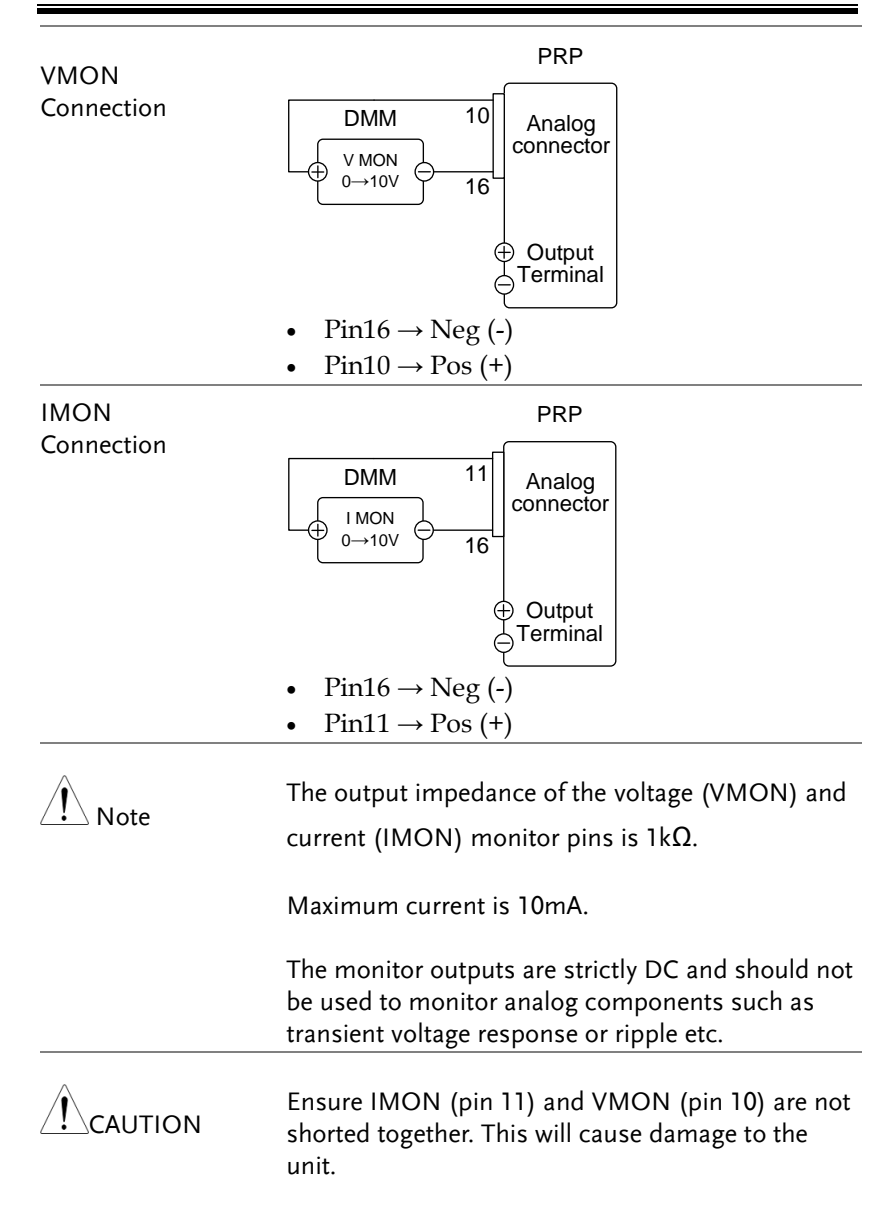

## External Operation and Status Monitoring

| Background | The MIL 26 pin connector can also be used to<br>monitor the status operation and alarm status<br>of the instrument. |                                   |                                                                                                    |  |  |
|------------|----------------------------------------------------------------------------------------------------|-----------------------------------|----------------------------------------------------------------------------------------------------|--|--|
|            | The pins are i<br>internal circu<br>Com (Pin 17)<br>whilst pins 18<br>outputs.                                      | solat<br>itry l<br>is a j<br>3~22 | ted from the power supply<br>by photo couplers. Status<br>photo coupler emitter output,<br>are photo coupler collector |  |  |
|            | A maximum each pin.                                                                                                 | of 30                             | V and 8mA can be applied to                                                                                            |  |  |
|            | Name and Pin                                                                                                    |                                   | Description                                                                                                    |  |  |
|            | STATUS COM                                                                                                    | 17                                | Common (photo coupler<br>emitter) for status signals 18,<br>19, 20, 21 and 22.                                         |  |  |
|            | CV STATUS                                                                                                    | 18                                | Low when CV mode is active.                                                                                            |  |  |
|            | CC STATUS                                                                                                    | 19                                | Low when CC mode is active.                                                                                            |  |  |
|            | ALM STATUS                                                                                                    | 20                                | Low when any of the protection<br>modes are tripped (OVP,<br>OCP). Active low.                                         |  |  |
|            | OUT ON<br>STATUS                                                                                                    | 21                                | Low when the output is on.                                                                                             |  |  |
|            | PWR OFF<br>STATUS                                                                                                   | 22                                | Active low.                                                                                                    |  |  |
|            |                                                                                                    |                                   | Pins 18, 19, 20, 21, 22<br>17                                                                                          |  |  |

| Timing diagrams | Below are 4 example timing diagrams covering<br>a number fo scenarios. Note that pins 18~22 are<br>all active low. |
|-----------------|----------------------------------------------------------------------------------------------------|
|                 |                                                                                                    |

CV MODE: The diagram below shows the timing diagram output turned on when the output is turned on when the PRP is set to CV mode.

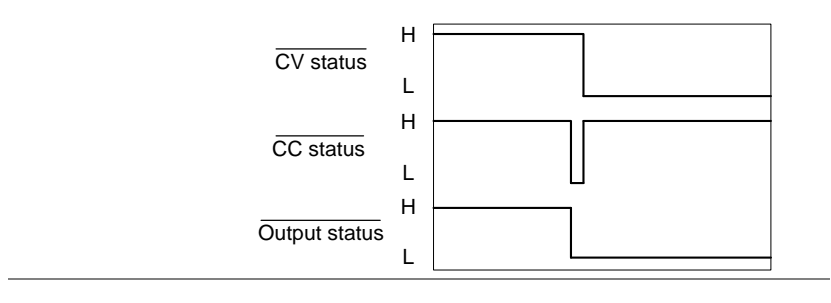

CV MODE:The diagram below shows the output statusOutput turned offlines when the output is turned off in CV mode.

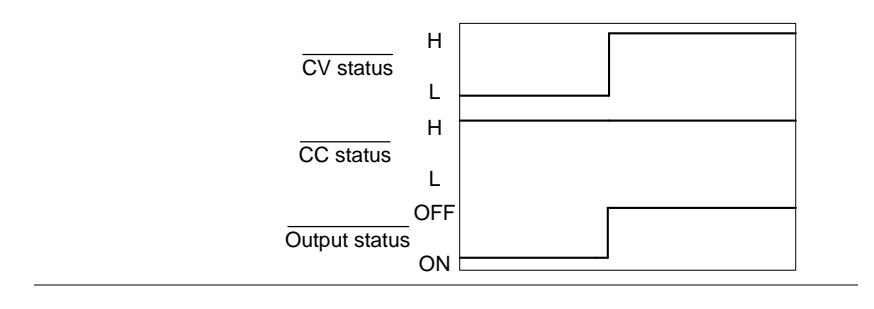

CC MODE: Output turned on The diagram below shows the timing diagram when the output is turned on when the PRP is set to CC mode.

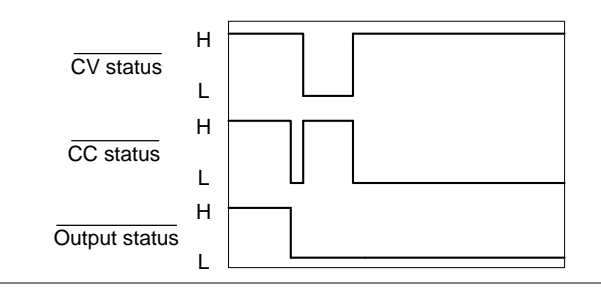

CC MODE: Output turned off The diagram below shows the output status lines when the output is turned off in CC mode.

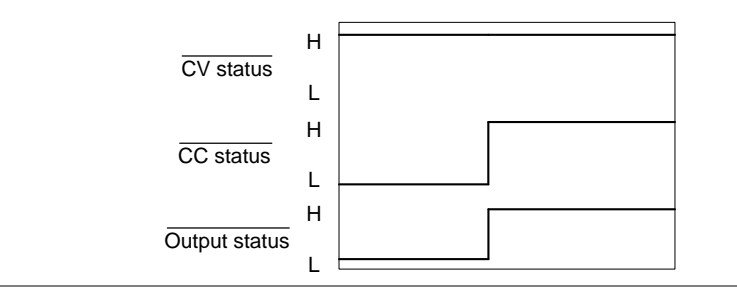

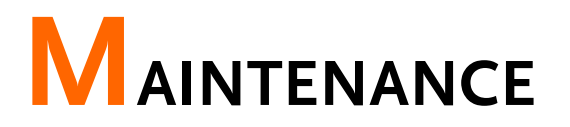

The PRP power supply filters should be replaced on a periodic schedule to maintain performance and specification characteristics.

| Replacing the Dust Filter | 1 | 11 | 4 | 4 |
|---------------------------|---|----|---|---|
|---------------------------|---|----|---|---|

Replacing the Dust Filter

The dust filter should be replaced at least 2 times a year. Not replacing the filter on a regular basis will reduce performance and may cause the unit to overheat.

Front panel filter 1. Turn the instrument off. (all models)

2. Pull the filter out from the bottom of the front panel.

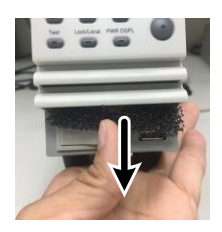

3. Replace the filter with GW Instek part number 57RG-30B00101.

# FAQ

- The power supply won't let me change the mode (C.V. mode ↔ C.C. mode).
- The OVP voltage is triggered earlier than expected.
- Can I combine more than 1 cable together for the output wiring?
- The accuracy does not match the specification.

The power supply won't let me change the mode (C.V. mode  $\leftrightarrow$  C.C. mode).

To set the power supply to CC or CV mode, the Function key must be held when the power is turned on to enter the Power On Configuration Mode. See page 89.

#### The OVP voltage is triggered earlier than expected.

When setting the OVP voltage, take into account the voltage drop from the load cables. As the OVP level is set from the output terminals and not the load terminals, the voltage at the load terminals may be slightly lower.

Can I combine more than 1 cable together for the output wiring?

Yes. Cables can be used together (in parallel) if the current capacity of a single cable is insufficient. However the withstand voltage should also be taken into account. Ensure the cables are twisted together and are the same length. The accuracy does not match the specification.

Make sure the device is powered On for at least 30 minutes, within  $+20^{\circ}C^{+}30^{\circ}C$ . This is necessary to stabilize the unit to match the specification.

For more information, contact your local dealer or GWInstek at www.gwinstek.com / marketing@goodwill.com.tw.

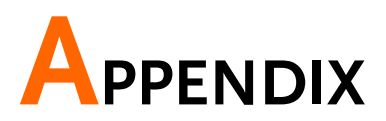

# **PRP Default Settings**

The following default settings are the factory configuration settings for the power supply (Function settings/Test settings).

For details on how to return to the factory default settings, see page 35.

| Default Se   | etting                                                                                                    |  |  |  |  |
|--------------|----------------------------------------------------------------------------------------------------|--|--|--|--|
| Off          |                                                                                                    |  |  |  |  |
| 0 (Disabled) |                                                                                                    |  |  |  |  |
| 0V           |                                                                                                    |  |  |  |  |
| 0A           |                                                                                                    |  |  |  |  |
| Maximum      | 1                                                                                                    |  |  |  |  |
| Maximum      | 1                                                                                                    |  |  |  |  |
|              |                                                                                                    |  |  |  |  |
| Setting      | Default Setting                                                                                                    |  |  |  |  |
| F-01         | 0.00s                                                                                                    |  |  |  |  |
| F-02         | 0.00s                                                                                                    |  |  |  |  |
| F-03         | 0 = CV high speed priority                                                                                                    |  |  |  |  |
| F-04         | 40V/s (PRP 20-XX))                                                                                                    |  |  |  |  |
| F-05         | 40V/s (PRP 20-XX)                                                                                                    |  |  |  |  |
| F-06         | 20.00A/s (PRP 20-10)                                                                                                    |  |  |  |  |
|              | 40.00A/s (PRP 20-20)                                                                                                    |  |  |  |  |
| F-07         | 20.00A/s (PRP 20-10)                                                                                                    |  |  |  |  |
|              | 40.00A/s (PRP 20-20)                                                                                                    |  |  |  |  |
| F-08         | 0.000                                                                                                    |  |  |  |  |
|              | 0.00012                                                                                                    |  |  |  |  |
| F-09         | 1 = ON                                                                                                    |  |  |  |  |
| F-10         | 1 = ON                                                                                                    |  |  |  |  |
| F-17         | 0 1000                                                                                                    |  |  |  |  |
|              | U = LOW                                                                                                    |  |  |  |  |
| F-19         | 0 = Panel lock: allow output off                                                                                                    |  |  |  |  |
|              | Default Se<br>Off<br>0 (Disable<br>0V<br>0A<br>Maximum<br>Setting<br>F-01<br>F-02<br>F-03<br>F-04<br>F-05<br>F-04<br>F-05<br>F-06<br>F-07<br>F-06<br>F-07<br>F-08<br>F-09<br>F-10<br>F-17<br>F-19 |  |  |  |  |

## **GWINSTEK**

| RS485                  | Setting | Default Setting           |
|------------------------|---------|---------------------------|
| RS485 Control          | F-70    | 0 = Disable               |
| Baud Rate              | F-71    | 7 = 115200                |
| Data Bits              | F-72    | 1 = 8 bits                |
| Parity                 | F-73    | 0 = None                  |
| Stop Bit               | F-74    | 0 = 1 bit                 |
| Termination Character  | F-75    | 0 = LF (Line feed, 0x0A)  |
| Address                | F-76    | 8                         |
| Power On Configuration | Setting | Default Setting           |
| CV Control             | F-90    | 0 = Panel control (local) |
| CC Control             | F-91    | 0 = Panel control (local) |
| Power-ON Output        | F-92    | 0 = OFF at startup        |
| Master/Slave           | F-93    | 0 = Master/Local          |
| External Out Logic     | F-94    | 0 = High ON               |
| Power Switch trip      | F-95    | 0 = Enable                |

# Error Messages & Messages

The following error messages or messages may appear on the PRP screen during operation.

| Error Messages | Description                                                                                                 |
|----------------|----------------------------------------------------------------------------------------------------|
| Err 001        | USB Mass Storage is not present                                                                             |
| Err 002        | No (such)file in USB mass storage                                                                           |
| Err 003        | Empty memory location                                                                                       |
| Err 004        | File access error                                                                                           |
| Note           | For error messages other than Err 001 to Err<br>004, please contact your distributor for service<br>repair. |
| Messages       | Description                                                                                                 |
| MSG 001        | External control of output. Output off (F-94=0,<br>High=on)                                                 |
| MSG 002        | External control of output. Output off (F-94=1,<br>Low=on)                                                  |
| MSG 003        | F-93 is not zero. Unable to calibrate.                                                                      |
| LOCK F-19      | F-19 is zero. Unable to turn the output on.                                                                 |

# LED Display Format

Use the following table to read the LED display messages.

| 0             | 1             | 2        | 3             | 4      | 5             | 6      | 7      | 8      | 9             | А             | В             | С                | D |
|---------------|---------------|----------|---------------|--------|---------------|--------|--------|--------|---------------|---------------|---------------|------------------|---|
| 0             | 1             | 2        | 3             | Ч      | 5             | 6      | 7      | 8      | 9             | 8             | Ь             | Ľ                | ď |
| Е             | F             | G        | Н             | Ι      | J             | Κ      | L      | Μ      | Ν             | 0             | Р             | Q                | R |
|               |               |          |               |        |               |        |        |        |               |               |               |                  |   |
| Ε             | F             | 6        | Н             | Ĺ      | പ്            | 2      | L      | ā      | n             | 0             | ρ             | $\boldsymbol{q}$ | r |
| <b>Е</b><br>s | <b>F</b><br>T | <b>נ</b> | <b>Н</b><br>∨ | -<br>W | <b>נ</b><br>× | Υ<br>Y | L<br>Z | n<br>( | <b>n</b><br>) | <b>0</b><br>+ | <b>Р</b><br>- | <b>9</b>         | ٢ |

# **PRP Specifications**

The specifications apply when the PRP is powered on for at least 30 minutes.

#### **PRP** Series

#### PRP 20-10, PRP 20-20

| Model                                           | Unit       | PRP 20-10                                  | PRP 20-20              |
|-------------------------------------------------|------------|--------------------------------------------|------------------------|
| Rated Output Voltage                            | V          | 20                                         | 20                     |
| Rated Output Current                            | А          | 10                                         | 20                     |
| Rated Output Power                              | W          | 200                                        | 400                    |
| Constant Voltage Mode                           |            |                                            |                        |
| Line Regulation (*1)                            | mV         | 13                                         | 13                     |
| Load Regulation (*2)                            | mV         | 15                                         | 15                     |
| Ripple and Noise (*3)                           |            |                                            |                        |
| p-p (*4)                                        | mV         | 60                                         | 60                     |
| r.m.s (*5)                                      | mV         | 7                                          | 7                      |
| Temperature coefficient                         | ppm<br>/°C | 100ppm/°C of rated o<br>30 minute warm-up. | utput voltage, after a |
| Remote sense compensation voltage (single wire) | V          | 0.6                                        | 0.6                    |
| Rise Time (*6)                                  |            |                                            |                        |
| Rated Load                                      | ms         | 50                                         | 50                     |
| No Load                                         | ms         | 50                                         | 50                     |
| Fall Time (*7)                                  |            |                                            |                        |
| Rated Load                                      | ms         | 50                                         | 50                     |
| No Load                                         | ms         | 500                                        | 500                    |
| Transient response time (*8)                    | ms         | 1                                          | 1                      |
| Constant Current Mode                           |            |                                            |                        |
| Line regulation (*1)                            | mA         | 15                                         | 25                     |
| Load regulation (*9)                            | mA         | 15                                         | 25                     |
| Ripple and noise                                |            |                                            |                        |
| r.m.s (*5)                                      | mΑ         | 20                                         | 40                     |
| Temperature coefficient                         | ppm<br>/°C | 200ppm/°C of rated o<br>30 minute warm-up. | utput current, after a |
| Protection Function                             |            |                                            |                        |
| Over voltage protection<br>(OVP)                |            |                                            |                        |
| Setting range                                   | V          | 2-22                                       | 2-22                   |
|                                                 |            |                                            |                        |

## **G**<sup>W</sup>INSTEK

| Setting accuracy            |         | ± (2% of rated output                       | : voltage)             |  |  |
|-----------------------------|---------|---------------------------------------------|------------------------|--|--|
| Over current protection     |         |                                             |                        |  |  |
| (OCP)                       |         |                                             |                        |  |  |
| Setting range               | А       | 1-11                                        | 2-22                   |  |  |
| Setting accuracy            |         | ± (2% of rated output                       | current)               |  |  |
| Over temperature protection |         |                                             |                        |  |  |
| (OTP)                       |         |                                             |                        |  |  |
| Operation                   |         | Turn the output off.                        |                        |  |  |
| Low AC input protection     |         |                                             |                        |  |  |
| (AC-FAIL)                   |         |                                             |                        |  |  |
| Operation                   |         | Turn the output off.                        |                        |  |  |
| Power limit (POWER LIMIT)   |         |                                             |                        |  |  |
| Operation                   |         | Over power limit.                           |                        |  |  |
| Value (fixed)               |         | Approx. 105% of rated                       | d output power         |  |  |
| Analog Programming and Mo   | onitori | ng                                          |                        |  |  |
| External voltage control    |         | Accuracy and linearity                      | : ±0.5% of rated       |  |  |
| output voltage              |         | output voltage.                             |                        |  |  |
| External voltage control    |         | Accuracy and linearity                      | : ±1% of rated output  |  |  |
| output current              |         | current.                                    |                        |  |  |
| External resistor control   |         | Accuracy and linearity                      | r: ±1.5% of rated      |  |  |
| output voltage              |         | output voltage.                             |                        |  |  |
| External resistor control   |         | Accuracy and linearity: ±1.5% of rated      |                        |  |  |
| output current              |         | output current.                             |                        |  |  |
| Output voltage monitor      |         |                                             |                        |  |  |
| Accuracy                    | %       | ±l                                          | ±l                     |  |  |
| Output current monitor      |         |                                             |                        |  |  |
| Accuracy                    | %       | ±l                                          | ±l                     |  |  |
| Shutdown control            |         | Turns the output or p                       | ower off with a LOW    |  |  |
|                             |         | (0V to 0.5V) or short-                      | circuit.               |  |  |
| Output on/off control       |         | Possible logic selection                    | ons:                   |  |  |
|                             |         | Turn the output on us                       | ing a LOW (0V to       |  |  |
|                             |         | 0.5V) or short-circuit, turn the output off |                        |  |  |
|                             |         | using a HIGH (4.5V t                        | o 5V) or open-circuit. |  |  |
|                             |         | Turn the output on us                       | ing a HIGH (4.5V to    |  |  |
|                             |         | 5V) or open-circuit. tu                     | in the output off      |  |  |
|                             |         | using a LOW (OV to 0                        | .5V) or short-circuit. |  |  |
| CV/CC/ALM/PWR_ON/OUT        | -       | Photocoupler open co                        | lector output:         |  |  |
| ON indicator                |         | Maximum voltage 30                          | / maximum sink         |  |  |
|                             |         | current 8mA                                 | , maximum sink         |  |  |
| Front Panel                 |         | current onny.                               |                        |  |  |
| Display, 4 digits           |         |                                             |                        |  |  |
| Voltage accuracy            |         |                                             |                        |  |  |
| 0.1% +                      | mV      | 20                                          | 20                     |  |  |
| Current accuracy            |         |                                             |                        |  |  |
| 0.1% +                      | mΑ      | 20                                          | 20                     |  |  |

### G≝INSTEK

| Indications                    |         | GREEN LED's: CV, CC                     | , VSR, ISR, DLY, RMT,  |
|--------------------------------|---------|-----------------------------------------|------------------------|
|                                |         | 20, 40, 60, 80, 100, %                  | w, w, v, A             |
| Buttons                        |         | Function, OVP/OCP, 1                    | Set, Test, Lock/Local, |
| Knaha                          |         | Valtage Current                         |                        |
|                                |         | Type A LISP connector                   |                        |
| Diss port                      | ont (l  |                                         |                        |
|                                | ient (c | JSD, LAN, GPIDJ                         |                        |
| ing accuracy 0.1% +            | mV      | 10                                      | 10                     |
|                                | IIIV    | 10                                      | 10                     |
| ing accuracy 0.1%              | m۸      | 10                                      | 20                     |
|                                | IIIA    | 10                                      | 20                     |
| programming resolution         | mV      | 1                                       | 1                      |
|                                | IIIV    | 1                                       | 1                      |
| programming resolution         | m۸      | 1                                       | 1                      |
|                                | MA      | ļ                                       | l                      |
| mont accuracy 0.1%             | m\/     | 10                                      | 10                     |
|                                | rriv    | 10                                      | 10                     |
| mont a server 0 19/            |         | 10                                      | 20                     |
|                                | mA      | 10                                      | 20                     |
| Output voltage                 | ·····   | 1                                       | 1                      |
|                                | rriv    | I                                       | I                      |
| Output current                 |         | ,                                       | ,                      |
| Carias and Devallal Canability | mA      | 1                                       | 1                      |
| Series and Parallel Capability | Linita  | 2                                       | 2                      |
| Parallel number                | Units   | 3                                       | 3                      |
| Series Number                  | Units   | 2                                       | 2                      |
| Input Characteristics          |         | 2001/0010000000000000000000000000000000 |                        |
| Nominal input rating           |         | 200vac to 240vac, 50                    | HZ to 60HZ, single     |
|                                |         |                                         |                        |
| Input voltage range            |         | 170Vac ~ 265Vac                         |                        |
| Input voltage range            |         | 4/Hz ~ 63Hz                             |                        |
| Maximum input current          |         |                                         |                        |
| 200Vac                         | A       | 2.5                                     |                        |
| Inrush current                 |         | Less than 25A.                          |                        |
| Maximum input power            | VA      | 300                                     | 550                    |
| Power factor                   |         |                                         |                        |
| 200Vac                         |         | 0.95                                    | 0.98                   |
| Efficiency                     |         |                                         |                        |
| 200Vac                         | %       | 78                                      | 80                     |
| Hold-up time                   |         | 20ms or greater                         |                        |
| Interface Capabilities         |         |                                         |                        |

Type A: Host

| Environmental Conditions |    |                                                  |
|--------------------------|----|--------------------------------------------------|
| Operating temperature    |    | 0°C to 50°C                                      |
| Storage temperature      |    | -25°C to 70°C                                    |
| Operating humidity       |    | 20% to 85% RH; No condensation                   |
| Storage humidity         |    | 90% RH or less; No condensation                  |
| Altitude                 |    | Maximum 2000m                                    |
| General Specifications   |    |                                                  |
| Weight (main unit only)  | kg | Approx. 3kg                                      |
| Dimensions (WxHxD)       | mm | 71 × 124 × 350                                   |
| Cooling                  |    | Forced air cooling by internal fan.              |
| Withstand voltage        |    | Between input and chassis: No                    |
|                          |    | abnormalities at 1500 Vac for 1 minute.          |
|                          |    | Between input and output: No                     |
|                          |    | abnormalities at 3000 Vac for 1 minute.          |
|                          |    | Between output and chassis: No                   |
|                          |    | abnormalities at 500 Vdc for 1 minute.           |
| Insulation resistance    |    | Between input and chassis: 500 Vdc,              |
|                          |    | 100MΩ or more                                    |
|                          |    | Between input and output: 500 Vdc, 100M $\Omega$ |
|                          |    | or more                                          |
|                          |    | Between output and chassis: 500 Vdc,             |
|                          |    | 100M $\Omega$ or more.                           |

\*1: At 85 ~ 135Vac or 170 ~ 265Vac, constant load.

\*2: From No-load to Full-load, constant input voltage. Measured at the sensing point in Remote Sense.

\*3: Measure with JEITA RC-9131B (1:1) probe

\*4: Measurement frequency bandwidth is 10Hz to 20MHz.

\*5: Measurement frequency bandwidth is 5Hz to 1MHz.

\*6: From 10% to 90% of rated output voltage, with rated resistive load.

\*7: From 90% to 10% of rated output voltage, with rated resistive load.

\*8: Time for output voltage to recover within 0.1% + 10mV of its rated output for a load change from 50 to 100% of its rated output current.

\*9: For load voltage change, equal to the unit voltage rating, constant input voltage.

## **PRP** Dimensions

PRP 20-10/PRP 20-20 (scale: mm)

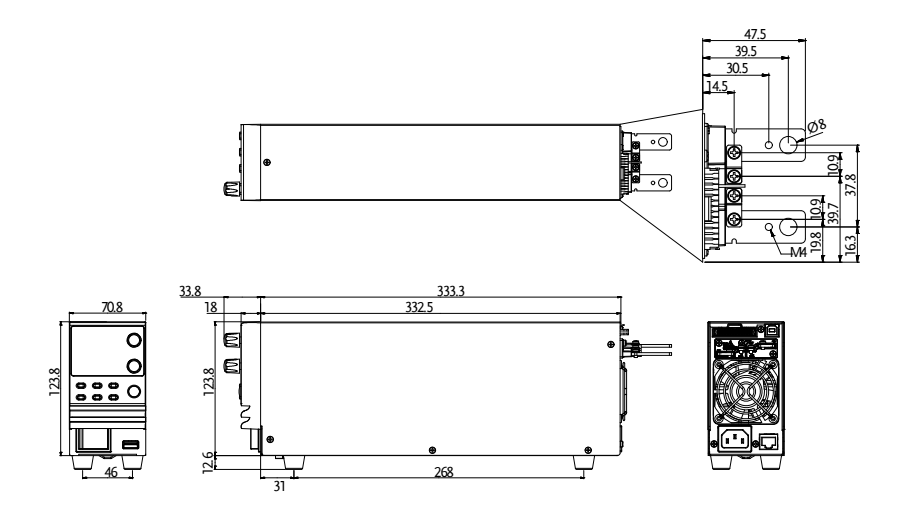

# NDEX

| Accessories11                       |
|-------------------------------------|
| Alarm                               |
| description22                       |
| Analog connector                    |
| pin assignment92                    |
| Analog control                      |
| output control103                   |
| overview                            |
| remote monitoring108                |
| resistance control – current        |
| output101                           |
| resistance control – voltage        |
| output99                            |
| shutdown control106                 |
| status monitoring110                |
| voltage control – current output.97 |
| voltage control – voltage output.94 |
| Bleeder control                     |
| Description21                       |
| Build date                          |
| view36                              |
| Caution symbol5                     |
| CC and CV mode                      |
| description19                       |
| CC mode                             |
| operation45                         |
| Cleaning the instrument7            |
| Configuration                       |
| calibration settings                |
| Normal function settings            |
| normal function settings            |
| operation88                         |
| overview78                          |
| power on configuration operation89  |
| power on configuration settings.86  |
| script test settings67              |
| System settings                     |
| table                               |
| test function settings68            |

| Conventions                 | 34  |
|-----------------------------|-----|
| CV mode                     |     |
| operation                   | 43  |
| Default settings            |     |
| reset                       | 35  |
| Dimensions                  |     |
| diagram                     | 124 |
| Display format              | 119 |
| Display mode                |     |
| operation                   | 48  |
| Disposal instructions       | 7   |
| EN61010                     |     |
| measurement category        | 6   |
| pollution degree            | 7   |
| Environment                 |     |
| safety instruction          | 7   |
| Error messages              | 119 |
| FAQ                         | 115 |
| Filter installation         | 29  |
| Ground                      |     |
| symbol                      | 5   |
| Grounding                   | 26  |
| Internal resistance         |     |
| description                 | 22  |
| LCD conversion              | 119 |
| List of features            | 10  |
| Load connection             | 31  |
| Maintenance                 |     |
| replacing the filter        | 114 |
| Marketing                   |     |
| contact                     | 116 |
| Messages                    | 119 |
| Model differences           | 10  |
| OCP level                   | 40  |
| Operating area description. | 18  |
| Operation considerations    | 23  |
| floating output             |     |

## G≝INSTEK

| PRP | Series | User | Manual |
|-----|--------|------|--------|
|-----|--------|------|--------|

| inrush current23    |
|---------------------|
| Pulsed loads23      |
| reverse current24   |
| OVP level           |
| Panel lock 49       |
| Parallel mode       |
| connection56        |
| operation59         |
| overview54          |
| Power on/off        |
| safety instruction6 |
| Power up            |
| Rack mount          |
| description34       |
| Rear panel diagram  |
| Remote sense        |
| connection52        |
| operation49         |
| Series mode         |
| connection63        |
| Operation64         |
| overview61          |
| Service operation   |
| about disassembly6  |

| contact                | 116 |
|------------------------|-----|
| Slew rate              |     |
| description            | 21  |
| Specifications         | 120 |
| PRP 20-10              | 120 |
| PRP 20-20              | 120 |
| System version         |     |
| view                   | 36  |
| Terminal cover         | 32  |
| Test script            |     |
| check available memory | 76  |
| export                 | 74  |
| load                   | 69  |
| overview               | 67  |
| remove/delete test     | 75  |
| run                    |     |
| automatically          |     |
| manually               | 71  |
| UK power cord          | 8   |
| USB driver version     |     |
| view                   | 36  |
| Warning symbol         | 5   |
| Wire gauge chart       | 30  |
|                        |     |